# **hp** photosmart 7550

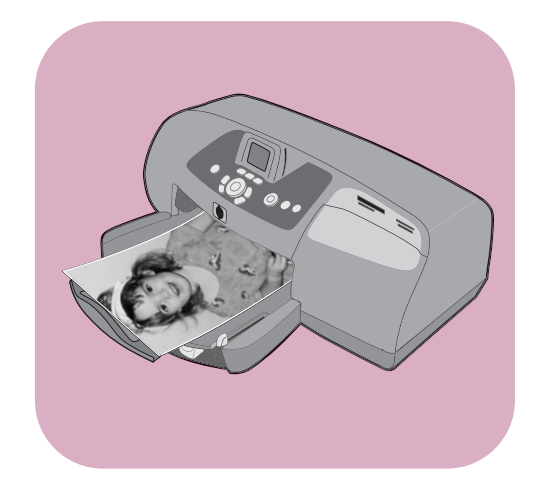

# 기본 안내서

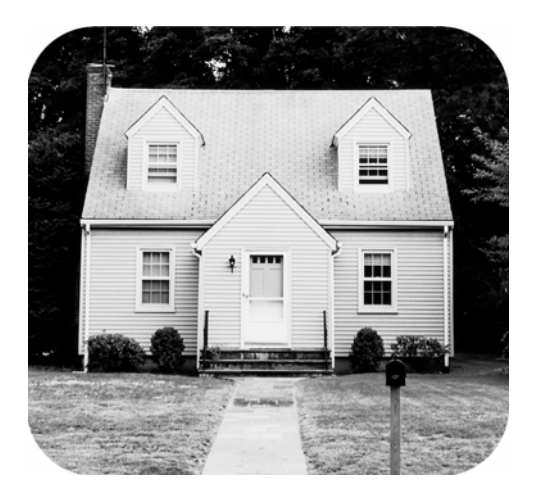

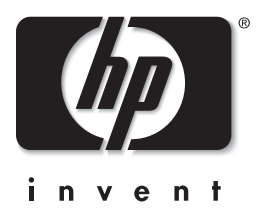

© Copyright 2002 Hewlett-Packard Company

All rights are reserved. 이 문서의 어떤 부분도 Hewlett-Packard의 사전 서면 동의 없이 복사, 재제작하거나 다른 언어로 번역할 수 없습니다.

이 문서에 포함된 정보는 예고 없이 변경될 수 있습니다. Hewlett-Packard는 본 문서에 포함된 오류나 이 설명서의 공급, 성능 및 사용으로 인한 결과적 손해에 대해 책임지지 않습니다.

HP, HP 로고 및 Photosmart는 Hewlett-Packard사의 소유입니다.

Secure Digital 로고는 SD Association의 상표입니다.

Microsoft 및 Windows는 Microsoft Corporation의 등록상표입니다. CompactFlash, CF 및 CF 로고는 CompactFlash Association(CFA)의 등록상표입니다.

Mac, Mac 로고 및 Macintosh는 Apple Computer, Inc.의 등록상표입니다.

IBM은 International Business Machines Corporation의 등록상표입니다.

다른 상표 및 제품은 해당 회사의 상표 또는 등록상표입니다.

이 문서 내의 특정 사진에 대한 저작권은 원본 소유자에게 있습니다.

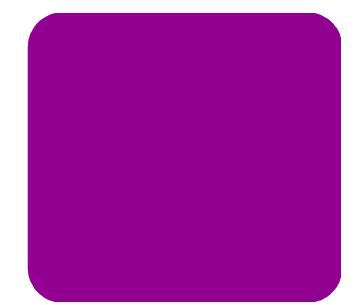

| 1 | 시작하기            | 1        |
|---|-----------------|----------|
|   | 시작              | . 1      |
|   | 프린터의 각 부분       | 2        |
|   | 뒷면              | 2        |
|   | 앞면              | 3        |
|   | 제어판             | 4        |
|   | 카드 슬롯           | 5        |
|   | 표시등             | 5        |
|   | 용지 정보           | 6        |
|   | 입력 용지함에 용지 넣기   | 6        |
|   | 사진 용지함에 인화지 넣기  | 7        |
|   | 잉크 카트리지 정보      | 8        |
|   | 절약 모드 사용        | 9        |
|   | 잉크 카트리지 설치 및 교체 | 9        |
|   | 제어판 사용          | 11       |
|   | 제어판 단추 사용       | 11       |
|   | 표시등 사용          | 12       |
|   | 에뉴 지도           | 13       |
| 2 | 프린터와 카메라를 함께 사용 | 15       |
|   | 카메라에서 서택하 사지 이세 | 15       |
|   | 가해다에서 연곡된 사진 원쇄 | 15       |
|   |                 | 14       |
|   | 메모디 가르에서 사진 인쇄  | 10<br>16 |
|   | 에모리 카드 끼으기      | 17       |
|   | 이새 학 사지 화이      | י<br>19  |
|   | 제어판을사용하여 사진 인쇄  | 20       |

차례

| 3  | 컴퓨터와 프린터를 같이 사용                     | 21 |
|----|-------------------------------------|----|
|    | Windows PC 에서 인쇄                    | 21 |
|    | 소프트웨어 응용 프로그램에서 인쇄                  | 21 |
|    | Windows PC 작업 표시줄 아이콘 사용            | 22 |
|    | Macintosh 에서 인쇄                     | 25 |
|    | 소프트웨어 응용 프로그램에서 인쇄 (OS X 또는 OS 9.x) | 25 |
| 4  | 문제 해결                               | 27 |
|    | Windows PC 연결 문제                    | 27 |
|    | Macintosh 연결 문제                     | 28 |
|    | 진단 페이지 인쇄                           | 29 |
|    | USB 연결 문제                           | 30 |
|    | 프린터 문제                              | 35 |
|    | 인쇄 문제                               | 39 |
| 5  | 사양                                  | 52 |
|    | 시스템 요구사항                            | 52 |
|    | 사양                                  | 53 |
| 색업 | <u>9</u>                            | 54 |

# 시작

시작하기

HP Photosmart 프린터를 구입해 주셔서 감사합니다! 함께 제공 되는 프린터 설명서를 통해 프린터의 많은 기능을 쉽고 빠르게 익힐 수 있습니다.

- 설치 안내서 HP Photosmart 설치 안내서는 프린터와 함께 제공되는 포스터입니다. 이 안내서의 지침을 통해 프린터와 프린터 소프트웨어를 빠르고 쉽게 설치할 수 있습니다.
- 기본 안내서 HP Photosmart 기본 안내서는 지금 보고 계신 안내서입니다. 이 안내서의 빠른 참조 안내를 통해 새 프린터 의 사용 방법을 쉽게 익힐 수 있습니다. 또한 프린터의 기본 적인 기능을 사용하는 방법 및 하드웨어 문제 해결 정보에 대해서도 설명합니다.
- 소프트웨어 설치 및 제품 지원 HP Photosmart 소프트웨어 설치 및 제품 지원 안내서에서는 프린터와 함께 제공되는 소프트웨어를 설치하고 설정하는 방법에 대해 설명합니다. 소프트웨어 문제를 해결하는 방법, www.hp.com에서 지원을 요청하는 방법 및 HP 고객으뜸지원센터에 연락하는 방법에 대해서도 설명합니다.
- HP Photosmart 프린터 도움말 HP Photosmart 프린터 도움 말은 새 프린터의 고급 기능 사용 방법을 설명하는 온라인 설명서입니다. 고급 문제 해결 및 오류 메시지 단원과 프린터 주의 사항 및 유지 보수에 대한 정보도 있습니다.

HP Photosmart 소프트웨어를 컴퓨터에 설치한 후 HP Photosmart 프린터 도움말을 보거나 인쇄할 수 있습니다. hp photosmart 프린터 도움말 보기

- Windows PC: 시작 메뉴에서 프로그램, Hewlett-Packard, Photosmart 130, 230, 7150, 7345, 7350, 7550, HP 사진 및 이미지 관리자를 차례로 선택하십시오. HP 사진 및 이미지 관리자에서 도움말을 누릅니다.
- Macintosh: HP Photosmart CD를 넣습니다. User Docs 폴더에서 해당 language(언어)를 선택한 다음 Photosmart 7550.html을 누릅니다.

#### hp photosmart 프린터 도움말 인쇄

- Windows PC: HP Photosmart 프린터 도움말 창의 위쪽 탐색 모음에 있는 인쇄를 누릅니다.
- Macintosh: 인쇄할 프레임을 누릅니다. File(파일) 메뉴에 서 Print(인쇄)를 선택하거나 브라우저의 위쪽 탐색 모음에 있는 Print(인쇄)를 누릅니다.

# 프린터의 각 부분

뒷면

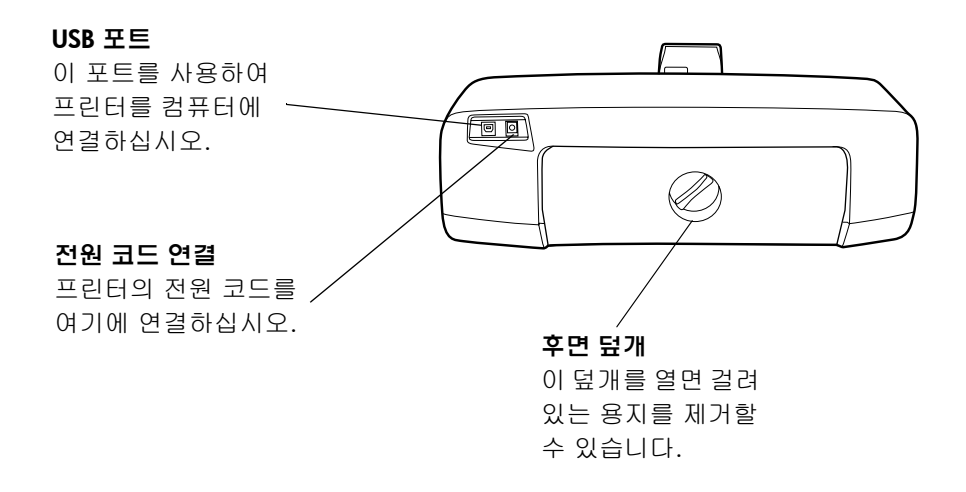

### 앞면

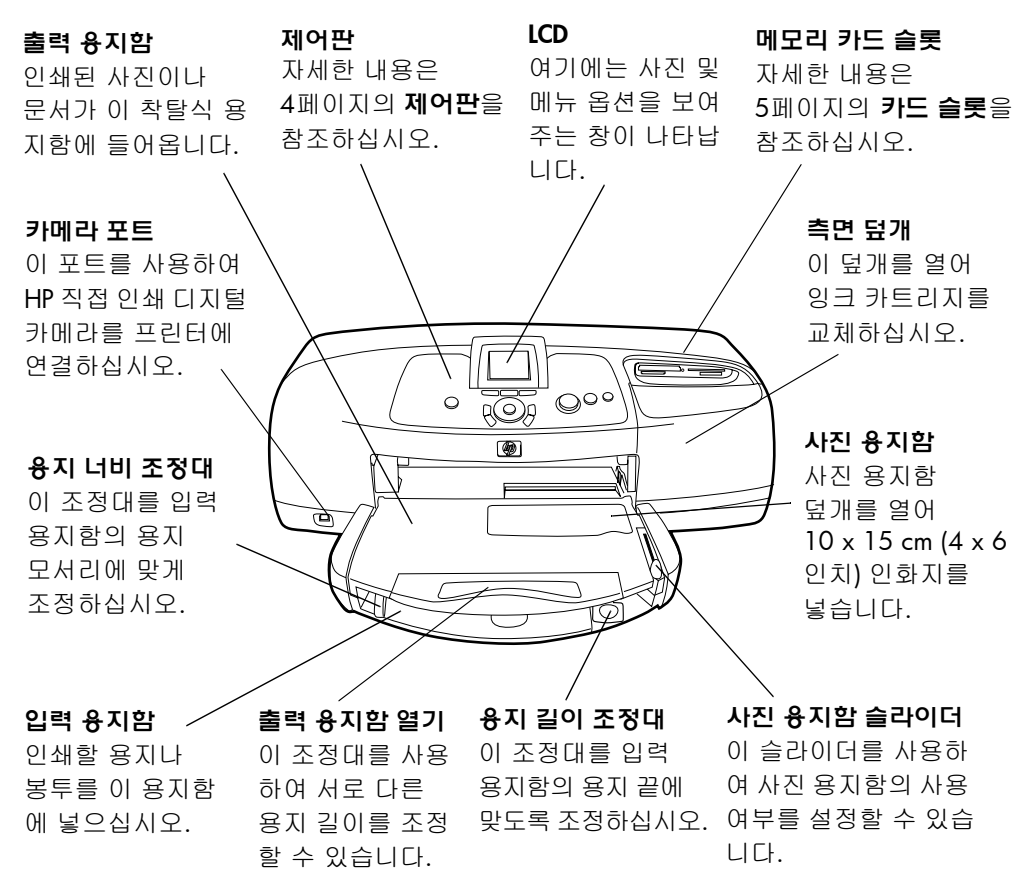

#### 제어판

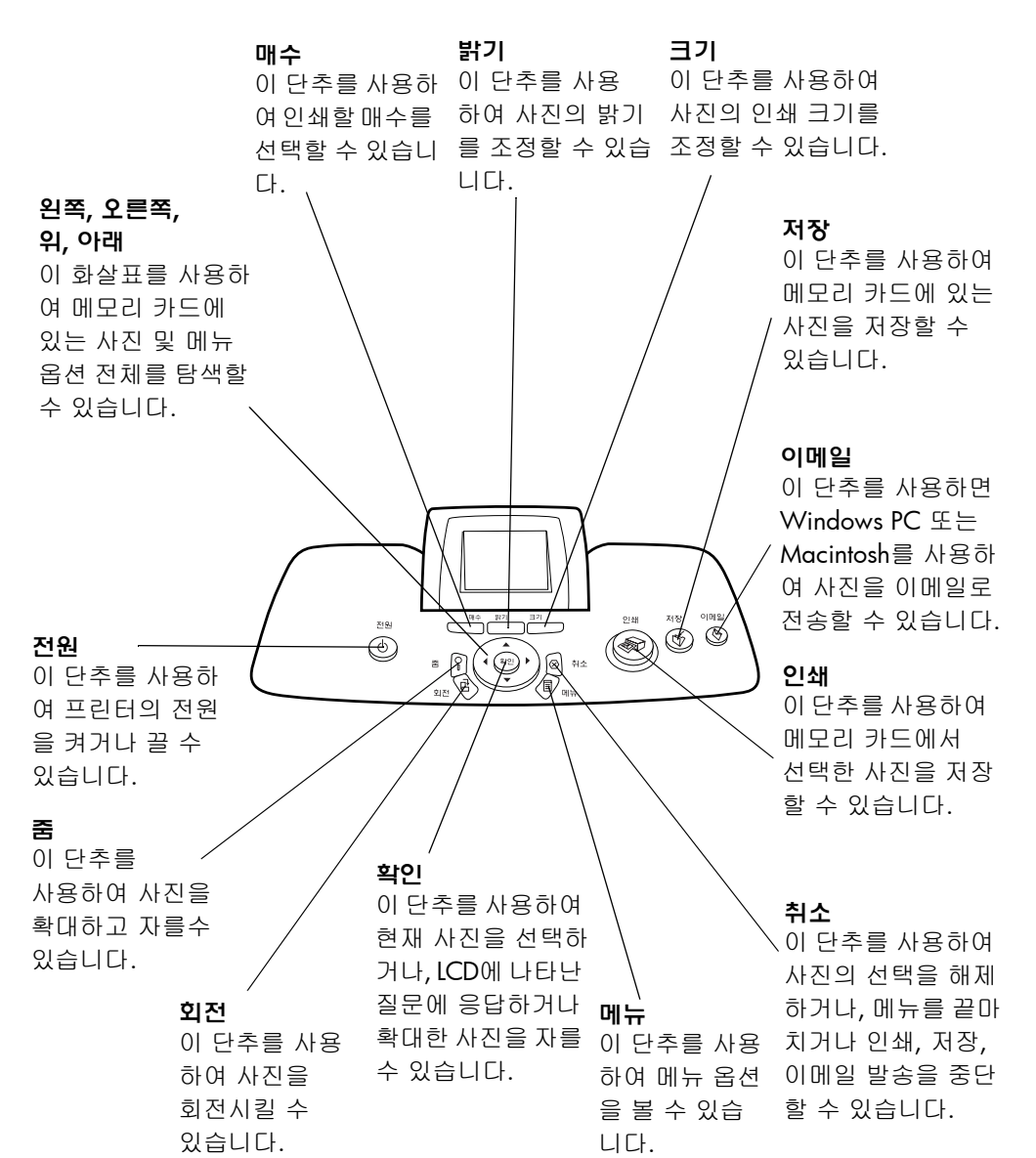

## 카드 슬롯

#### CompactFlash/IBM Microdrive 메모리 카드 슬롯

CompactFlash 또는 IBM Microdrive 메모리 카드를 이 슬롯에 삽입하면 사진을 보거나 저장하거나 인쇄할 수 있습니다.

#### SmartMedia 메모리 카드 슬롯

SmartMedia 메모리 카드를 이 슬롯에 삽입하면 사진을 보거나 저장하거나 인쇄할 수 있습니다.

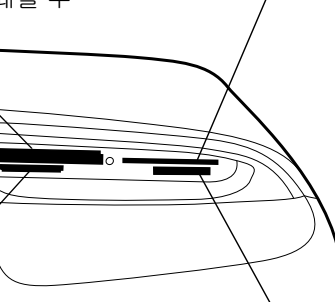

#### MultiMediaCard/Secure Digital 메모리 카드 슬롯

MultiMediaCard 또는 Secure Digital 메모리 카드를 이 슬롯에 삽입하면 사진을 보거나 저장하거나 인쇄할 수 있습니다.

#### Memory Stick 메모리 카드 슬롯

Memory Stick 메모리 카드를 이 슬롯에 삽입하면 사진을 보거나 저장하거나 인쇄할 수 있습니다.

### 표시듕

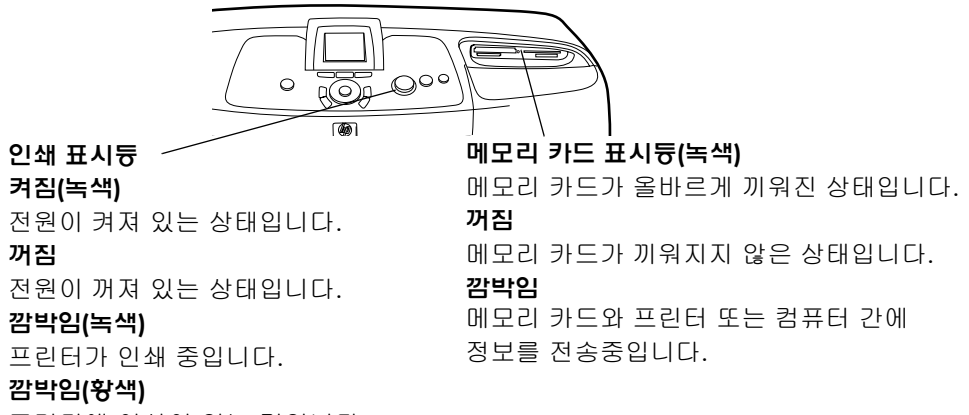

프린터에 이상이 있는 것입니다.

# 용지 정보

인덱스 카드 및 인화지나 봉투 및 투명 용지와 같은 다양한 종류와 크기의 용지에 인쇄할 수 있습니다. HP 잉크젯 용지를 사용하면 최상의 품질을 얻을 수 있습니다.

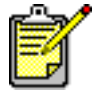

HP 잉크젯 용지를 사용하는 경우 프린터의 등록 정보 대화 상자(Windows PC) 또는 인쇄 대화 상자(Macintosh)에서 용지 종류를 설정해야 합니다.

- 사용할 수 있는 모든 종류 및 크기의 용지는 입력 용지함을 사용하십시오.
- 10 x 15cm (4 x 6인치)의 인화지에 인쇄하는 경우에는 사진 용지함을 사용하십시오.
- 봉투 한 장을 인쇄하는 경우에는 출력 용지함의 봉투 슬롯을 사용하십시오.

사용 가능한 용지 종류 및 크기에 대한 자세한 내용은 53페이지 의 **사양**을 참조하십시오.

1 출력 용지함을 들어올립니다.

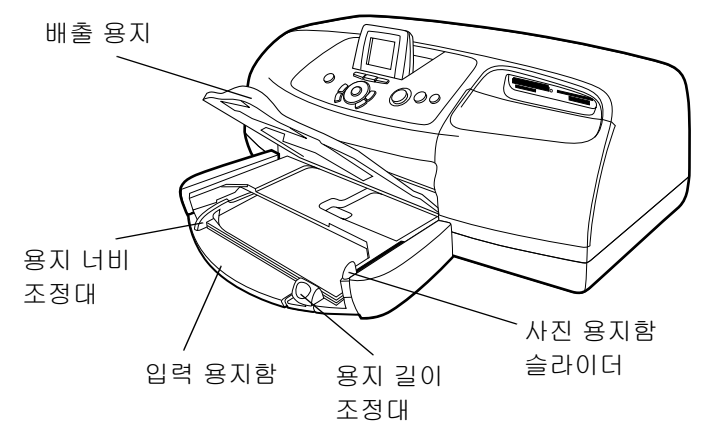

2 입력 용지함의 용지 길이 조정대를 잡아당기고 용지 너비 조정대를 왼쪽으로 끝까지 밉니다.

입력 용지함에 용지 넣기

- 3 입력 용지함에 용지를 넣습니다.
  - 인쇄할 면이 아래쪽을 향하도록 용지를 넣습니다. 프린터 에 용지가 들어가면 용지는 뒤집어진 후에 인쇄됩니다. 인쇄가 끝난 문서는 인쇄면이 위로 향한 채 출력 용지함 으로 나옵니다.
  - 용지는 항상 세로 방향으로 넣으십시오. 용지의 짧은 모서리가 앞쪽을 향하도록 넣어야 합니다.
  - 용지를 너무 많이 넣거나 적게 넣으면 안됩니다. 용지함 에 용지가 한두 장밖에 없으면 프린터에 용지가 공급되지 않거나 용지가 올바르게 공급되지 않을 수 있습니다.
  - 인쇄할 때에는 같은 종류와 크기의 용지를 사용하십시오. 입력 용지함에서 종류나 크기가 서로 다른 용지를 동시에 사용하지 않도록 해야 합니다.
- 4 사진 용지함 슬라이더를 앞쪽으로 최대한 빼냅니다. 이렇게 하면 사진 용지함이 분리됩니다.
- 5 용지 너비 조정대와 용지 길이 조정대를 용지가 구부러지지 않도록 용지의 가장자리에 잘 맞춥니다. 이렇게 하면 용지가 프린터에 똑바로 공급됩니다.
- 6 출력 용지함을 내립니다.

입력 용지함에 있는 용지를 꺼내지 않고도 사진 용지함을 사용할 수 있습니다.

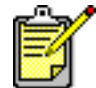

인쇄 작업 동안 사진 용지함에 인화지가 부족하면 입력 용지함의 용지에 인쇄됩니다.

- 사진 용지함 슬라이더를 앞쪽으로 최대한 빼냅니다. 이렇게 하면 사진 용지함이 분리됩니다.
- 2 사진 용지함 덮개를 들어올립니다.
- 3 인쇄할 면이 아래쪽을 향하도록 사진 용지함에 용지를 넣습니다. 탭이 있는 용지를 사용하는 경우 마지막에 탭이 공급되도록 용지를 넣습니다. 프린터에 용지가 들어가면 용지는 뒤집어진 후에 인쇄됩니다. 인쇄가 끝난 문서는 인쇄 면이 위로 향한 채 출력 용지함으로 나옵니다.
  - 사진 용지함에는 최대 20매의 용지를 넣을 수 있습니다.
  - 용지를 너무 많이 넣거나 적게 넣으면 안됩니다.
     사진 용지함에 용지가 한두 장밖에 없으면 프린터에 용지가 공급되지 않는 경우가 있습니다.

### 사진 용지함에 인화지 넣기

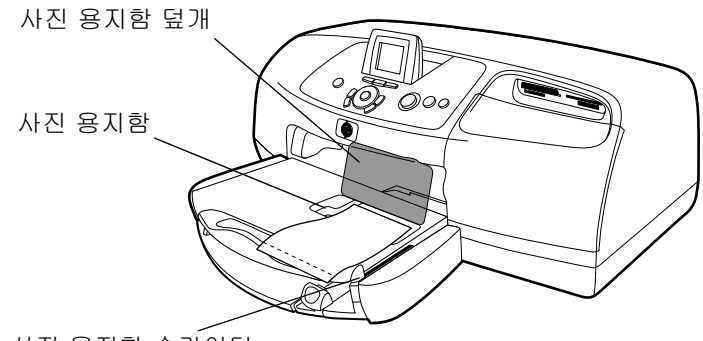

사진 용지함 슬라이더

- 4 사진 용지함 덮개를 내립니다.
- 5 사진 용지함 슬라이더를 프린터 안쪽으로 밀어넣어 용지 가 장자리에 맞춥니다. 이렇게 하면 사진 용지함이 장착됩니다.
- 6 사진 용지함을 더 이상 사용하지 않으려면 사진 용지함 슬라 이더를 앞쪽으로 최대한 당깁니다. 이렇게 하면 사진 용지함 을 닫게 되므로 입력 용지함의 용지가 인쇄에 사용됩니다.

다음에 대한 자세한 내용은 HP Photosmart 프린터 도움말을 참조하십시오.

- 봉투 한 장 넣기
- 봉투 여러 장 넣기
- 인덱스 카드 및 기타 작은 용지 넣기
- 투명 용지 넣기

# 잉크 카트리지 정보

HP Photosmart 프린터에는 다음 세 개의 잉크 카트리지를 위한 공 간이 포함되어 있습니다.

- HP 57번 (C6657A) 컬러 잉크 카트리지
- HP 58번 (C6658A) 포토 잉크 카트리지
- HP 56번 (C6656A) 검정 잉크 카트리지

세 개의 잉크 카트리지를 모두 사용하여 인쇄하면 인쇄 품질이 가장 좋습니다. 절약 모드 사용 절약 모드를 사용하면 잉크 카트리지 중 하나가 장애가 있거나 잉크가 부족하거나 프린터와 호환되지 않는 경우에도 계속 인쇄 할 수 있습니다. LCD에 잉크 카트리지 오류 메시지가 표시되면 잉크 카트리지를 꺼낸 다음 측면 덮개를 닫아 절약 모드로 전환하 십시오. 프린터가 절약 모드로 전환되었음을 알리는 메시지가 표시됩니다.

절약 모드에서 인쇄하면 인쇄 속도가 느려지며 품질이 떨어집니다.

| 인쇄에 사용하는 잉크 카트리지 | 인쇄 결과                          |
|------------------|--------------------------------|
| 검정 잉크 카트리지       | 컬러는 그레이스케일로<br>인쇄됩니다.          |
| 컬러 잉크 카트리지       | 컬러로 인쇄되지만 검정색<br>은 회색으로 인쇄됩니다. |
| 포토 잉크 카트리지       | 컬러는 그레이스케일로<br>인쇄됩니다.          |

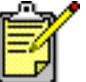

' 절약 모드에서 계속 인쇄할 수 있지만 인쇄 품질 은 낮아집니다. 인쇄 품질을 높이려면 가능한 빨리 잉크 카트리지를 교체하십시오.

### 잉크 카트리지 설치 및 교체

프린터의 성능을 최대한 보장하려면 정품 HP 잉크 카트리지와 같은 정품 HP 소모품만 사용하십시오.

잉크 카트리지를 최적으로 사용하려면 **전원** 단추를 사용하여 프린터의 전원을 끄십시오. 인쇄 표시등이 켜져 있을 때 프린터의 플러그를 빼거나 전원 콘센트의 전원을 차단하지 마십시오. 이렇게 해야 프린터가 잉크 카트리지를 보호 상태로 유지할 수 있습니다.

주의! 정확한 잉크 카트리지를 사용하고 있는지 확인 하십시오. 잉크 카트리지를 직접 리필하지 마십시오. HP 잉크 카트리지를 개조 또는 리필하여 발생한 손상에 대해 서는 HP에서 보증하지 않습니다.

- 프린터의 전원이 꺼져 있으면 프린터의 제어판에 있는 전원 단추를 눌러 프린터의 전원을 켭니다.
- 2 잉크 카트리지를 설치한 후 프린터에서 교정용 페이지를 인쇄할 수 있도록 입력 용지함에 일반 용지를 넣습니다.
- 3 측면 덮개를 엽니다.
- 4 설치하거나 교체할 잉크 카트리지의 적재함 걸쇠의 번호 밑에 손가락을 넣고 당겨서 잉크 카트리지의 적재함 걸쇠를 들어올립니다. 잉크 카트리지 걸쇠가 열립니다.
- 5 잉크 카트리지를 교체하는 경우 사용한 잉크 카트리지를 당겨 꺼낸 다음 재활용하거나 폐기하십시오.

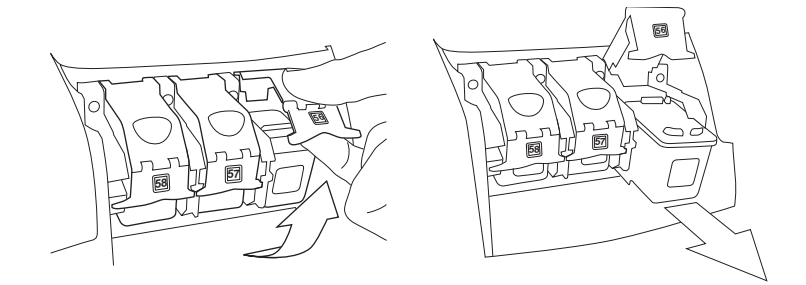

- 6 새 잉크 카트리지를 포장 용기에서 꺼냅니다.
- 7 분홍색 탭을 잡고 비닐 테이프를 조심스럽게 떼어 냅니다. 투명 테이프만 떼어 냅니다. 구리 접촉면을 만지거나 제거하 지 마십시오.

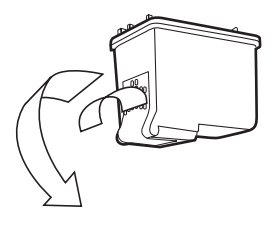

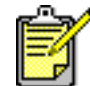

잉크 노즐이나 구리 접촉면에 손이 닿지 않도록 주의하십시오. 이 부위에 손을 대면 잉크 카트리지 가 고장날 수 있습니다.

- 8 잉크 카트리지를 끼웁니다.
  - 구리 접촉면이 프린터 쪽을 향하도록 잉크 카트리지를 잡습니다. 잉크 카트리지 윗 부분의 왼쪽 및 오른쪽 면에 있는 돌출 부분을 잉크 카트리지 적재함의 내부에 있는 홈에 맞춥니다.

잉크 카트리지를 적재함에 조심스럽게 밀어 넣은 다음 카트리지를 완전히 누릅니다.

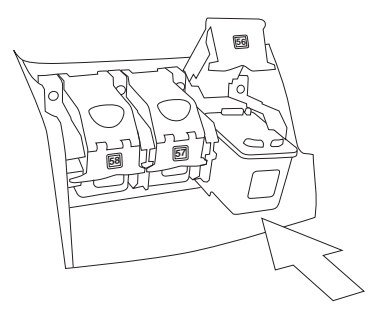

- 적재함 걸쇠를 내립니다. 걸쇠 윗 부분에 손가락을 놓습 니다. 엄지손가락을 걸쇠의 번호 아래쪽에 대고 걸쇠를 아래로 누르면서 앞쪽으로 잡습니다. 걸쇠를 놓으면 잉크 카트리지가 제 위치에서 잠깁니다.
- 9 측면 덮개를 닫습니다. 프린터에서 교정용 페이지가 인쇄됩니다.

# 제어판 사용

제어판 단추 사용

프린터의 제어판에는 다음과 같은 몇 개의 단추가 있습니다.

- 밝기 이 단추를 사용하여 사진의 밝기를 조정할 수 있습니다.
   밝기를 신속하게 변경하려면 단추를 누른 상태로 있습니다.
- 취소 이 단추를 사용하여 사진의 선택을 해제하거나, 메뉴 를 종료하거나 인쇄, 저장, 이메일 발송을 중단할 수 있습니다.
- 매수 이 단추를 사용하여 인쇄할 매수를 선택할 수 있습니다. 인쇄 매수를 신속하게 변경하려면 단추를 누른 상태로 있습니다.
- 이메일 이 단추를 사용하여 이메일을 통해 사진을 전송할 수 있습니다.
- 왼쪽, 오른쪽, 위, 아래 왼쪽 또는 오른쪽 화살표를 사용하여 메모리 카드에 있는 모든 사진 전체로 이동할 수 있습니다.
   위 또는 아래 화살표를 사용하여 메뉴 옵션 또는 선택한 사진 전체로 이동할 수 있습니다. 선택을 신속하게 변경하려면 화살표를 누른 상태로 있습니다.
- 메뉴 이 단추를 사용하여 메뉴 옵션을 열 수 있습니다.
- 확인 이 단추를 사용하여 현재 사진을 선택하거나, LCD에 나타난 질문에 응답하거나, 메뉴 옵션을 선택하거나 확대한 사진을 자를 수 있습니다.

- 전원 이 단추를 사용하여 프린터의 전원을 켜거나 끌 수 있습니다.
- 인쇄 이 단추를 사용하여 메모리 카드의 사진을 인쇄할 수 있습니다.
- 회전 이 단추를 사용하여 선택한 사진 또는 자르기 상자를 90°로 회전할 수 있습니다.
- 저장 이 단추를 사용하여 메모리 카드의 사진을 컴퓨터에 저장할 수 있습니다.
- 크기 이 단추를 사용하여 사진의 인쇄 크기를 조정할 수 있습니다. 크기를 신속하게 변경하려면 단추를 누른 상태로 있습니다.
- 줌 이 단추를 사용하여 현재 선택한 사진의 확대를 조절하 거나 사진을 자를 수 있습니다.

### 표시등 사용 프린터의 제어판에는 다음과 같은 두 개의 표시등이 있습니다.

- 인쇄 표시등 이 표시등이 켜지면 전원이 켜진 것입니다.
   이 표시등이 녹색이고 깜박이면 인쇄 중인 것입니다. 이 표시 등이 황색이고 깜박이면 프린터에 이상이 있는 것입니다.
- 메모리 카드 표시등 이 표시등이 꺼져 있으면 메모리 카드 슬롯에 메모리 카드가 끼워져 있지 않은 상태입니다.
   이 표시등이 녹색이면 메모리 카드가 올바르게 끼워져 있는 것입니다. 이 표시등이 녹색이고 깜박이면 메모리 카드와 프린터 또는 컴퓨터 간에 정보가 전송되고 있는 중입니다.

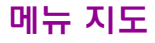

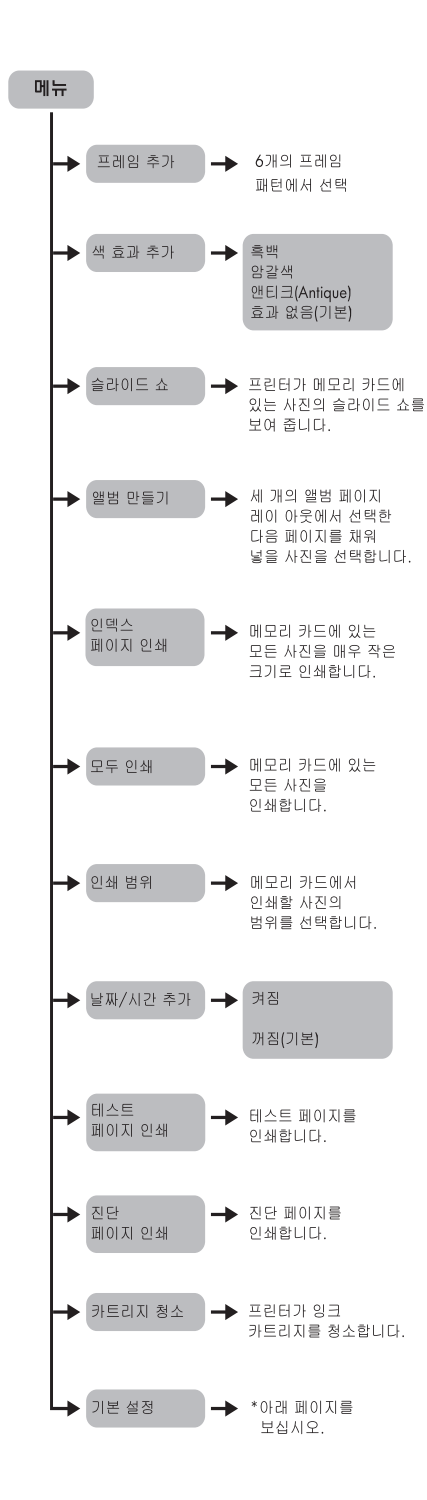

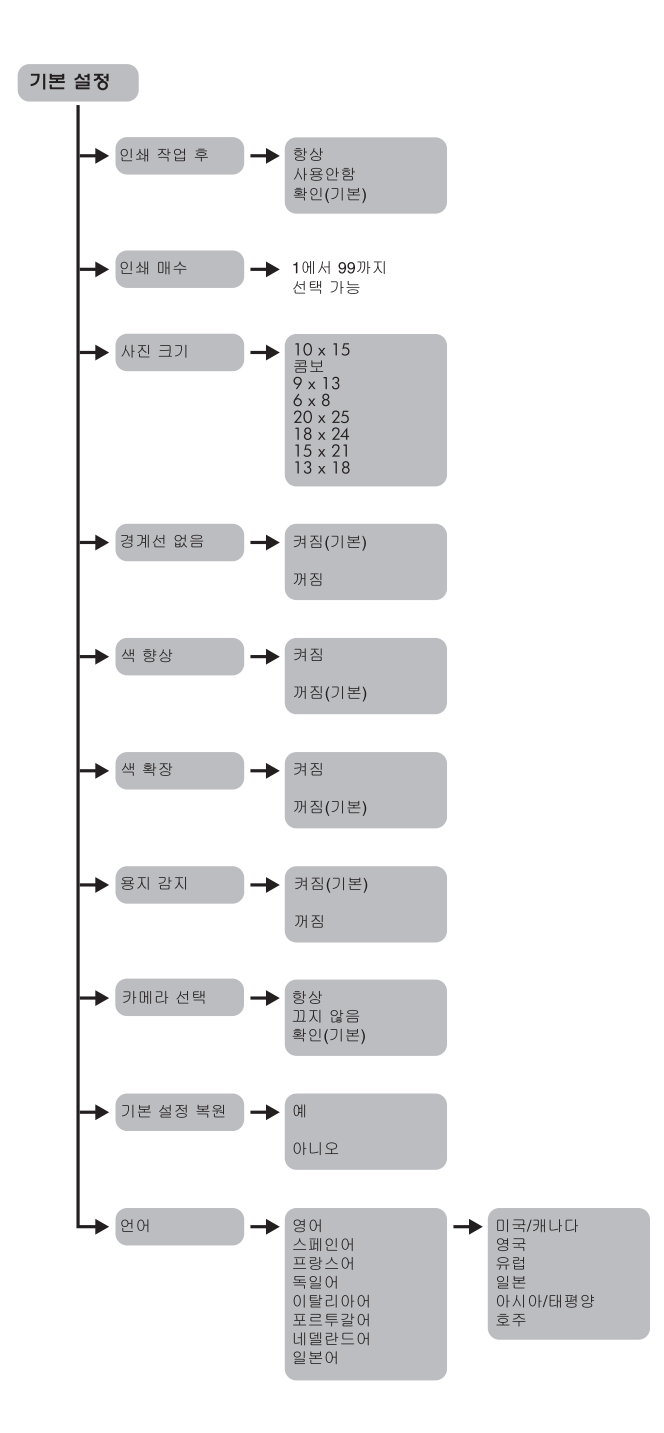

# 프린터와 카메라를 함께 사용

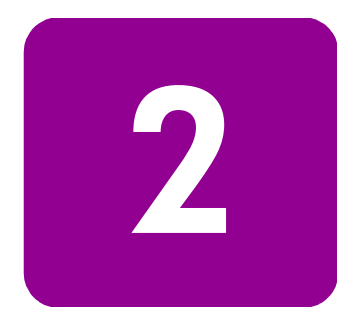

HP Photosmart 7550 프린터를 사용하면 컴퓨터가 없어도 HP 직접 인쇄 디지털 카메라의 사진을 보기 좋게 인쇄할 수 있습니다.

# 카메라에서 선택한 사진 인쇄

HP 직접 인쇄 디지털 카메라를 사용하는 경우 카메라에서 선택한 사진을 프린터로 인쇄할 수 있습니다.

1 인쇄할 사진을 카메라의 공유 메뉴를 통해 선택합니다.

2 카메라와 함께 제공된 USB 케이블을 사용하여 카메라를 프린터 앞면에 있는 카메라 포트에 연결합니다.

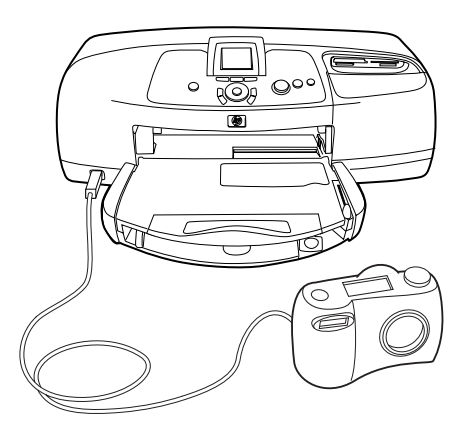

- 3 카메라를 프린터에 연결하면 카메라의 인쇄 설정 메뉴가 나타납니다. 이 메뉴를 통해 다음 작업을 수행할 수 있습니다.
  - 인쇄하기 위해 선택한 사진을 다른 사진으로 변경할 수 있습니다.
  - 용지 종류를 선택할 수 있습니다.
  - 용지 크기를 선택할 수 있습니다.

사진 선택 및 인쇄 4 인쇄할 준비를 마친 후 카메라의 LCD에 표시되는 지침을 따릅니다.

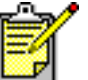

카메라에서 선택한 사진을 사용하는 방법에 대한 자세한 내용은 카메라와 함께 제공되는 설명서를 참조하십시오.

# 메모리 카드에서 사진 인쇄

디지털 카메라에서 메모리 카드를 사용하여 사진을 저장하는 경우 컴퓨터 없이 메모리 카드를 프린터에 끼워 넣고 사진을 인쇄할 수 있습니다. 프린터 LCD에서 진행 과정을 안내합니다.

7 가지의 메모리 카드를 사용할 수 있습니다. 이러한 카드는 몇몇 공급업체에서 제조하며 저장 용량은 다양합니다. 디지털 카메라를 구입하신 판매업체나 컴퓨터 대리점에서 메모리 카드를 구입할 수 있습니다.

## 지원되는 메모리 카드

이 프린터에서 CompactFlash<sup>™</sup> Association (CFA) certified Type I 또 는 II, IBM Microdrive<sup>™</sup> (최대 528MB), SmartMedia<sup>™</sup>, MultiMediaCard<sup>™</sup>, Secure Digital<sup>™</sup>, Memory Stick<sup>™</sup> 메모리 카드 를 사용할 수 있습니다.

**주의!** 다른 종류의 메모리 카드를 사용하면 메모리 카드나 프린터가 고장날 수 있습니다.

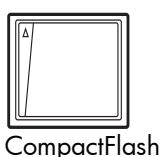

Type I 또는 II

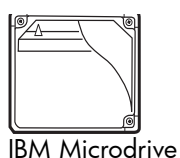

(최대 528MB)

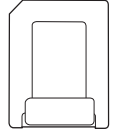

**S**martMedia

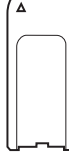

Memory Stick

MultiMediaCard

Secure Digital

디지털 카메라가 다수의 파일 형식을 지원할 경우 JPEG, 압축되 지 않은 TIFF, FlashPix 및 RAW 같은 여러 파일 형식으로 사진을 저장할 수 있습니다. JPEG와 압축되지 않은 TIFF 파일은 메모리 카드에서 직접 인쇄할 수 있습니다. 다른 파일 형식을 인쇄하려면 사진을 컴퓨터에 저장한 다음 소프트웨어 응용 프로그램을 사용 하여 인쇄하십시오.

#### 메모리 카드 끼우기

디지털 카메라로 사진을 찍은 후 메모리 카드를 프린터에 끼우고 사진을 즉시 인쇄하거나 프린터를 사용하여 사진을 컴퓨터에 저장할 수 있습니다.

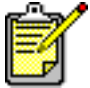

이 프린터는 한번에 한 개의 메모리 카드에만 액세 스할 수 있습니다.

메모리 카드를 올바르게 끼워 넣으면 메모리 카드 표시등이 켜집니다. LCD에서 메모리 카드에 있는 사진의 장수를 간단하게 표시한 다음 첫번째 사진을 보여줍니다.

주의! 메모리 카드 표시등이 깜박거리는 동안에는 메모리 카드를 빼지 마십시오. 메모리 카드에 액세스하는 동안 이 카드를 제거하면 프린터나 메모리 카드가 손상되거나 메모리 카드에 있는 정보가 유실될 수 있습니다.

#### CompactFlash 또는 IBM Microdrive 메모리 카드

메모리 카드를 앞면이 위를 향하도록 하여 왼쪽 위 메모리 카드 슬롯에 끼웁니다. 핀 구멍이 있는 가장자리를 먼저 프린터에 끼웁 니다.

**주의!** 다른 방법으로 카드를 끼우면 메모리 카드나 프린터가 손상될 수 있습니다.

더 이상 들어가지 않을 때까지 프린터에 메모리 카드를 조심스럽게 끼웁니다. 카드가 프린터에 완전히 끼워지지 않을 수 있습니다. 강 제로 카드를 끼우면 메모리 카드나 프린터가 손상될 수 있습니다.

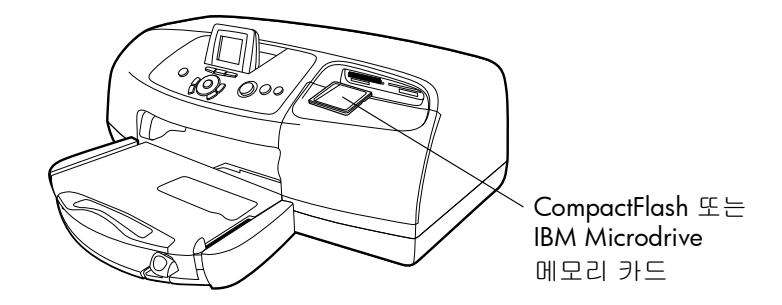

#### MultiMediaCard 또는 Secure Digital 메모리 카드 끼우기

메모리 카드를 앞면이 위로 향하고 금속 접속면이 아래로 향하도 록 하여 왼쪽 아래 메모리 카드 슬롯에 끼웁니다. 금속 접속면의 끝부분을 먼저 프린터에 끼웁니다.

**주의!** 다른 방법으로 카드를 끼우면 메모리 카드나 프린터가 손상될 수 있습니다.

더 이상 들어가지 않을 때까지 프린터에 메모리 카드를 조심스 럽게 끼웁니다. 카드가 프린터에 끝까지 끼워지지 않을 수도 있습 니다. 강제로 카드를 끼우면 메모리 카드나 프린터가 손상될 수 있습니다.

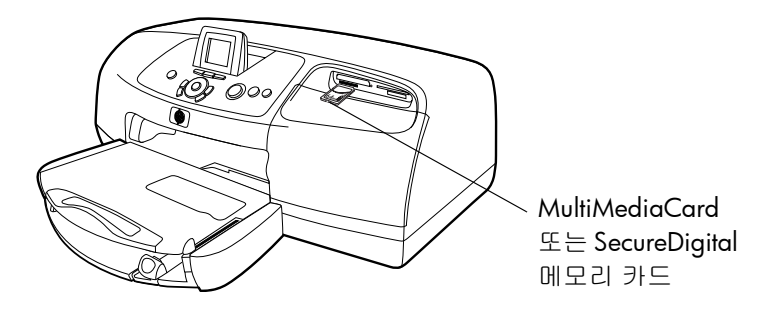

#### SmartMedia 메모리 카드 끼우기

메모리 카드를 앞면(검은 면)이 위로 향하고 금속 접속면이 아래 로 향하도록 하여 오른쪽 위 메모리 카드 슬롯에 끼웁니다. 금속 접속면의 끝부분을 프린터에 먼저 끼웁니다.

**주의!** 다른 방법으로 카드를 끼우면 메모리 카드나 프린터가 손상될 수 있습니다.

더 이상 들어가지 않을 때까지 메모리 카드를 프린터에 조심스럽 게 끼웁니다. 카드가 프린터에 완전히 끼워지지 않을 수도 있습니 다. 강제로 카드를 끼우면 메모리 카드나 프린터가 손상될 수 있습니다.

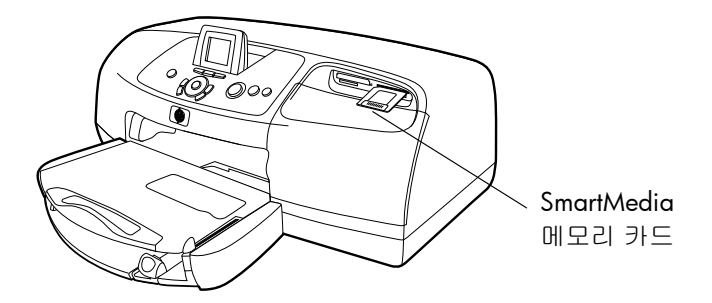

#### Memory Stick 메모리 카드 끼우기

메모리 카드를 금속 접속면이 아래로 향하도록 하여 오른쪽 아래 메모리 카드 슬롯에 끼웁니다. 금속 접속면의 끝부분을 프린터에 먼저 끼웁니다.

**주의!** 다른 방법으로 카드를 끼우면 메모리 카드나 프린터가 손상될 수 있습니다.

더 이상 들어가지 않을 때까지 메모리 카드를 프린터에 조심스럽 게 끼웁니다. 카드가 프린터에 완전히 끼워지지 않을 수도 있습 니다. 강제로 카드를 끼우면 메모리 카드나 프린터가 손상될 수 있습니다.

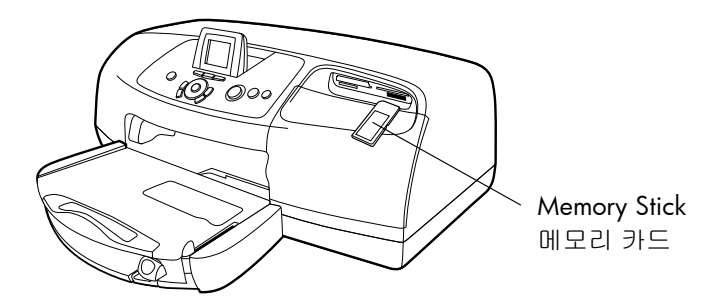

인쇄 할 사진 확인

프린터의 LCD에서 사진을 보거나 인덱스 페이지를 인쇄하여 인쇄할 사진을 정할 수 있습니다.

#### LCD 에서 사진 보기

- 1 메모리 카드를 프린터의 메모리 카드 슬롯에 끼웁니다.
- 2 잠시 기다린 다음 메모리 카드에 저장된 첫 번째 사진이 LCD에 나타나면 왼쪽 또는 오른쪽 화살표를 눌러 사진을 봅니다. 화살표를 누를 때마다 새로운 사진이 LCD에 나타납니다.

#### 사진 인덱스 페이지 인쇄

- 1 메모리 카드를 프린터의 메모리 카드 슬롯에 끼웁니다.
- 2 잠시 기다린 후 LCD에 메모리 카드에 저장된 첫 번째 사진이 나타나면 프린터의 제어판에서 메뉴 단추를 누릅니다.
- 3 인덱스 페이지 인쇄가 LCD에 강조 표시되어 나타날 때까지 아래 화살표를 누른 다음 확인 단추를 누릅니다.

메모리 카드에서 사진 인쇄 및 저장에 대한 내용은 HP Photosmart 프린터 도움말을 참조하십시오.

제어판을 사용하여 사진 인쇄

메모리 카드의 사진을 인쇄하려면 메모리 카드를 프린터의 메모리 카드 슬롯에 끼우고 인쇄할 사진을 선택한 다음 **인쇄** 단추를 누르면 됩니다.

- 1 메모리 카드를 프린터의 메모리 카드 슬롯에 끼웁니다.
- 2 잠시 기다린 후 메모리 카드에 저장된 첫 번째 사진이 LCD에 나타나면 왼쪽 또는 오른쪽 화살표를 원하는 사진이 나타날 때까지 누릅니다.
- 3 인쇄 설정을 조정하려면 매수, 밝기, 크기 단추를 누릅니다.

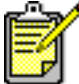

한번에 하나 이상의 사진을 인쇄하려면 확인 단추를 눌러 각 사진을 선택합니다.

#### 4 인쇄 단추를 누릅니다.

개별 또는 여러 사진을 인쇄, 연속 범위의 사진을 인쇄, 다양한 크기로 사진을 인쇄하는 데 대한 자세한 내용은 HP Photosmart 프린 터 도움말을 참조하십시오.

# 컴퓨터와 프린터를 같이 사용

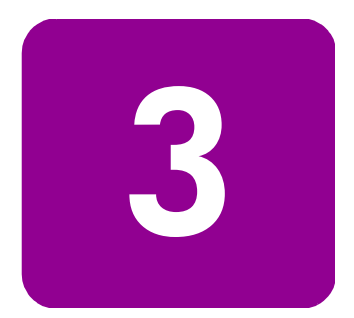

HP Photosmart 7550 프린터는 인쇄 기능이 있는 모든 Windows PC 또는 Macintosh 소프트웨어 응용 프로그램에서 사용할 수 있습니다. 사진 앨범 페이지, 인사장, 사보와 같은 모든 종류의 프로젝트를 인쇄할 수 있습니다.

이미 컴퓨터에서 프린터를 사용하는 방법을 알고 있으면 동일한 방법으로 인쇄를 시작할 수 있습니다. 인쇄에 대해 잘 모르거나 의문점이 있으면 이 장의 내용을 참조하십시오.

컴퓨터를 통해 인쇄할 때는 제어판의 프린터 설정이 적용되지 않고 컴퓨터에 설치된 소프트웨어가 기존 프린터 설정을 재정의 합니다.

# Windows PC 에서 인쇄

소프트웨어응용 프로그램에서 인쇄

- 소프트웨어 응용 프로그램의 파일 메뉴에서 인쇄를 선택 합니다.
- 2 인쇄 대화 상자에서 인쇄할 페이지와 매수를 선택합니다.

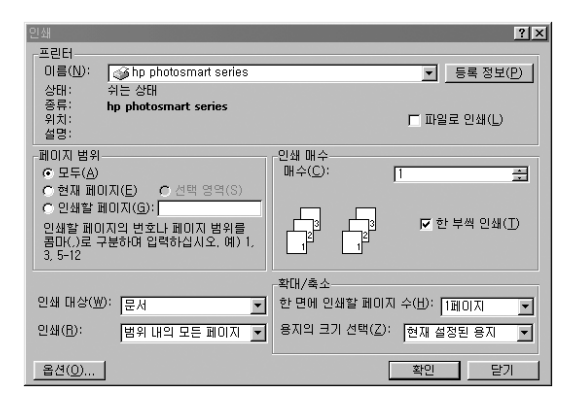

3 고급 설정을 보려면 등록 정보를 누릅니다. 프린터 등록 정보 (인쇄 품질 및 용지 종류)를 설정하고 확인을 누릅니다.

| 🕼 hp photosmart series 등록 정보 🔹 💽 🗙                                     |                                                     |     |  |
|------------------------------------------------------------------------|-----------------------------------------------------|-----|--|
| 품질 레이아웃 기능 색상 //                                                       | (비스)                                                |     |  |
| _ 인쇄 품질( <u>Q</u> )                                                    |                                                     |     |  |
| 고품질<br>#순<br>일반<br>고속 초안 품질                                            | hp 디지털 사진( <u>H</u> )                               |     |  |
| 8지 종류(I)                                                               |                                                     |     |  |
| 자동                                                                     | <b>T</b>                                            |     |  |
|                                                                        |                                                     |     |  |
| 인화지 출력:<br>© PhotoREt( <u>P</u> )<br>© 4800x1200에 최적화된 dpi( <u>4</u> ) | 임크켓 용지 텍스트 렌더링;<br>ⓒ 자동(U)<br>ⓒ 12004pi( <u>1</u> ) |     |  |
|                                                                        | 기본 설정값( <u>E</u> )                                  |     |  |
|                                                                        | 확인 취소                                               | 도움말 |  |

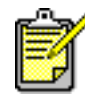

사용 가능한 설정에 대한 자세한 내용을 보려면 프린터 등록 정보 대화 상자의 오른쪽 위 모서리에 있는 **?**를 누른 다음 자세한 설명이 필요한 항목을 누릅니다. **도움말**을 눌러도 됩니다.

4 확인을 누르면 인쇄가 시작됩니다.

다음에 대한 자세한 내용은 HP Photosmart 프린터 도움말을 참조 하십시오.

- 기본 인쇄 설정 변경
- 사진 줌 조정, 회전, 자르기
- 사진 색상 및 밝기 조정
- 사진 앨범 및 인덱스 페이지 인쇄

Windows PC 작업 표시줄 아이콘 사용

프린터 소프트웨어를 설치하면 두 개의 아이콘이 Windows 작업 표시줄에 나타납니다.

- HP Photosmart 프린터 아이콘 🎡
- HP Photosmart 메모리 카드 아이콘 🔲

이 아이콘을 사용하면 다양한 작업을 수행할 수 있습니다.

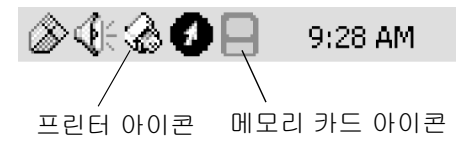

### hp photosmart 프린터 아이콘 🏑

프린터 아이콘을 사용하여 프린터 등록 정보 대화 상자를 열고 기본 프린터를 선택하거나 HP Photosmart 도구 상자를 열 수 있습니다.

- 프린터 아이콘을 누르면 프린터 등록 정보 대화 상자가 나타 납니다.
- 프린터 아이콘을 마우스 오른쪽 단추로 누르면 다음과 같은 메뉴가 나타납니다. 이 메뉴에서 원하는 명령을 선택할 수 있습니다.

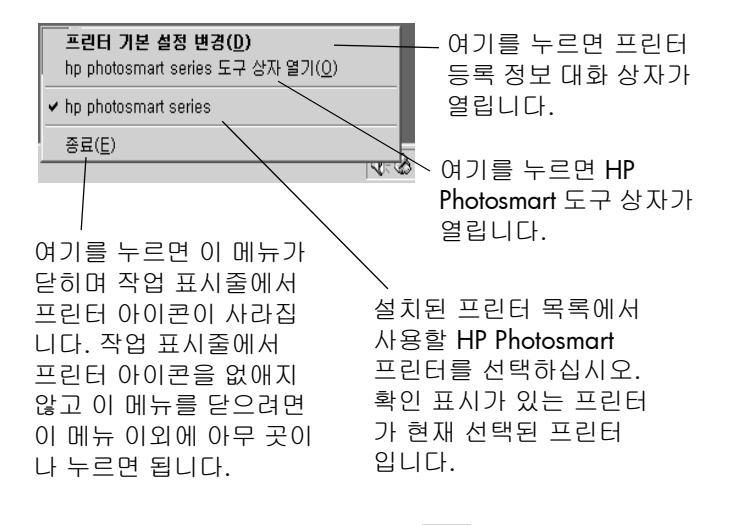

#### hp photosmart 메모리 카드 아이콘 💻

메모리 카드 아이콘을 사용하여 프린터의 상태를 파악하고, 메모리 카드에 저장된 사진에 액세스하고 연결 대화 상자를 표시 할 수 있습니다.

아이콘의 모양으로 프린터의 상태를 알 수 있습니다.

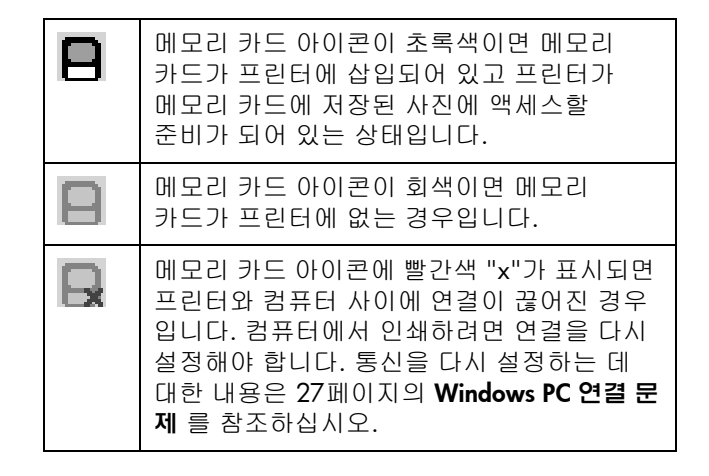

메모리 카드 아이콘을 마우스 오른쪽 단추로 누르면 다음과 같은 메뉴가 나타납니다. 이 메뉴에서 원하는 명령을 선택할 수 있습니다.

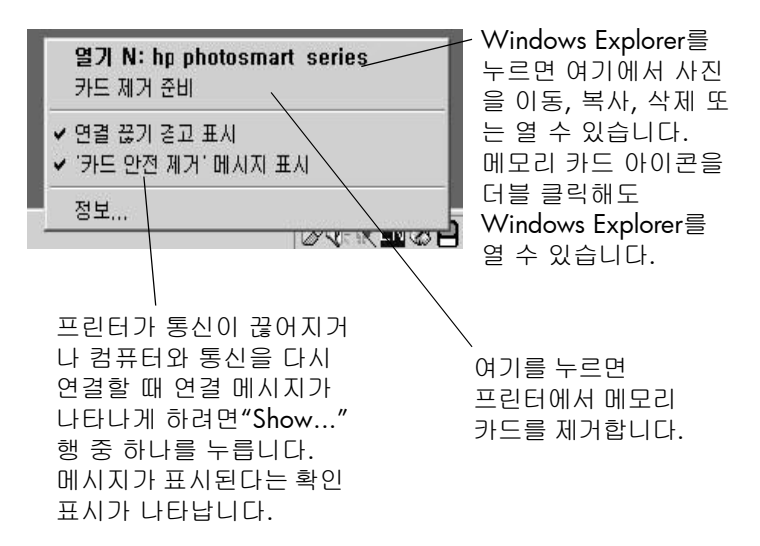

다음에 대한 자세한 내용은 HP Photosmart 프린터 도움말을 참조 하십시오.

- 프린터 등록 정보 설정
- HP Photosmart 도구 상자 사용
- HP 사진 및 이미지 관리자 사용

# Macintosh 에서 인쇄

소프트웨어 응용 프로그램 에서 인쇄(OS X 또는 OS 9.x)

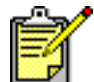

다음 단계는 OS X에만 해당됩니다. OS 9.x의 경우 약간 다를 수 있습니다. 인쇄를 시작하기 전에 Print Center(인쇄 센터)(OS X) 또는 Chooser(선택자)(OS 9.x)에서 Photosmart 프린터를 선택해야 합니다. 자세한 내용은 프린터와 함께 제공된 HP Photosmart 소프트웨어 설치 및 제품 지원 안내서를 참조하십 시오.

- 1 소프트웨어 응용 프로그램의 File(파일) 메뉴에서 Page Setup (페이지 설정)을 선택합니다.
- 2 풀다운 메뉴의 Format for(형식)에서 Photosmart 7550를 선택한 후 프로젝트에 맞는 paper size(용지 크기), orientation(방향), scaling(배율)과 같은 페이지 속성을 선택 합니다. 페이지 속성을 선택했으면 OK(확인)를 누르십시오.

|   | hp photosmart Page Setup<br>Page Attributes 💠 | Page Size: US Letter 🔶<br>Scaling (%): 100<br>Orientation: 10 |
|---|-----------------------------------------------|---------------------------------------------------------------|
|   | Settings: Page Att                            | ributes 🗘                                                     |
|   | Format for: protosn                           |                                                               |
|   | Paper Size: US Lette                          | r 🗘                                                           |
|   | 8.                                            | 50 in. x 11.00 in.                                            |
|   | Orientation:                                  |                                                               |
|   | Scale: 100 %                                  |                                                               |
| ? |                                               | Cancel OK                                                     |

- 3 소프트웨어 응용 프로그램의 File(파일) 메뉴에서 Print(인쇄) 를 선택합니다.
- 4 프로젝트에 알맞은 인쇄 설정을 선택합니다. 풀다운 메뉴에서 다른 패널을 선택할 수 있습니다.

|          | hp photosmart                                    |
|----------|--------------------------------------------------|
|          | General ÷ Copies: 1 Collated Print Back to Front |
| P        | rinter: photosmart                               |
| Pr       | esets: Standard 🗘                                |
| Copies & | Pages 🗘                                          |
|          | Copies: 1 Collated                               |
|          | Pages: O All<br>From: 1 to: 1                    |
| $\odot$  | Preview Cancel Print                             |

5 Print(인쇄)(OS X) 또는 OK(확인)(OS 9.x)를 눌러 인쇄를 시작합니다.

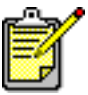

사용 가능한 설정에 대한 자세한 내용을 보려면 대화 상자의 왼쪽 아래에 있는 ?를 누릅니다 (OS X 에만 해당).

다음에 대한 자세한 내용은 HP Photosmart 프린터 도움말을 참조 하십시오.

- 기본 인쇄 설정 변경
- 사진 줌 조정, 회전, 자르기
- 사진 색상 및 밝기 조정
- 사진 앨범 및 인덱스 페이지 인쇄

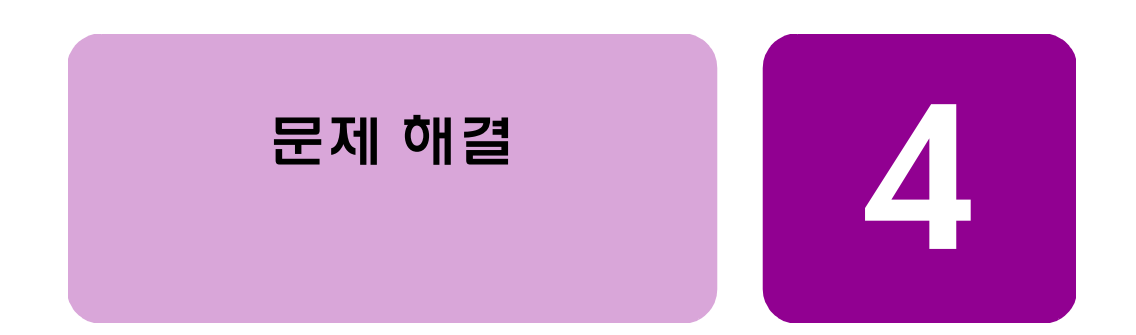

HP Photosmart 프린터는 신뢰할 수 있고 사용하기 쉽게 제작되었 습니다. 이 단원에서는 자주 발생하는 질문에 대한 추가 정보와 해결 방법을 제공합니다. 이 단원을 시작하기 전에 다음 사항을 확인해야 합니다.

- 프린터와 컴퓨터 간의 모든 케이블이 확실하게 연결되어 있는지 확인합니다.
- 최신 버전의 소프트웨어를 사용하고 있는지 확인합니다. 소프트웨어 업데이트에 대한 내용은 www.hp.com에서 확인 하십시오. 연락처는 프린터와 함께 제공되는 HP Photosmart 소프트웨어 설치 및 제품 지원 안내서를 참조하십시오.

# Windows PC 연결 문제

Windows PC에서 HP Photosmart 프린터를 사용하는 경우 프린터 와 컴퓨터 사이에 연결이 계속 유지되어야 합니다. 컴퓨터에서는 이 통신 연결을 통해 프린터에서 보내는 피드백을 받습니다.

Windows PC와 HP Photosmart 프린터 사이의 연결이 끊어지면 컴퓨터 화면에 경고 메시지가 표시됩니다.

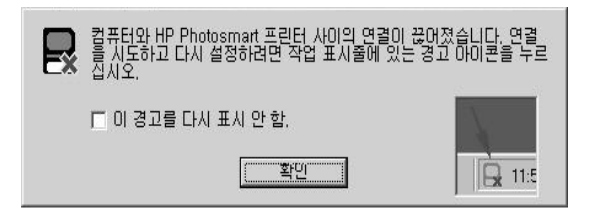

연결이 끊어지는 원인은 다음과 같습니다.

- 컴퓨터가 프린터에 연결되어 있지 않거나, 프린터의 전원이 꺼져 있거나 전원 연결 상태가 불량할 수 있습니다.
- 여러 장치가 연결된 USB 허브나 도킹 스테이션을 사용하는 경우 다른 장치에 액세스하는 동안 프린터 연결이 일시적으로 끊어질 수 있습니다. 다른 장치에 더 이상 액세스하지 않을 때까지 기다리거나 프린터를 직접 컴퓨터에 연결하십시오.

연결이 끊어지면 Windows 작업 표시줄에 다음 아이콘

다시 연결하려면 다음과 같이 수행합니다.

- USB 케이블이 컴퓨터와 프린터 뒷면의 USB 포트에 모두 정확하게 연결되어 있는지 확인합니다.
- 프린터의 전원 코드가 확실하게 연결되어 있는지 확인하고 프린터가 전원에 연결되어 있고 켜져 있는지 확인합니다.
- 여전히 연결이 되지 않으면 연결이 끊어진 메모리 카드 아이 콘을 더블 클릭하고 메뉴에서 다시 연결 hp photosmart series 를 선택합니다.

| 다시 연결 hp photosmart series                                     |              |
|----------------------------------------------------------------|--------------|
| <ul> <li>✓ 연결 끊기 경고 표시</li> <li>✓ '카드 안전 제거' 메시지 표시</li> </ul> | d            |
| 정보                                                             |              |
|                                                                | COMPLEX STOP |

HP Photosmart 대화 상자가 나타나면 **다시 시도**를 눌러 연결을 다시 설정해 봅니다.

# Macintosh 연결 문제

Macintosh 컴퓨터에서 HP Photosmart 프린터를 사용하는 경우 프 린터와 컴퓨터 사이에 연결이 계속 유지되어야 합니다. 컴퓨터에 서는 이 통신 연결을 통해 프린터에서 보내는 피드백을 받습니다.

Macintosh 컴퓨터와 HP Photosmart 프린터 사이의 연결이 끊어지면 컴퓨터 화면에 경고 메시지가 표시됩니다.

 The photosmart monitor is having trouble communicating with the printer "photosmart" because the USB device is not responding.
 (-6911)

연결이 끊어지는 원인은 다음과 같습니다.

- 컴퓨터가 프린터에 연결되어 있지 않거나, 프린터의 전원이 꺼져 있거나 전원 연결 상태가 불량할 수 있습니다.
- 여러 장치가 연결된 USB 허브나 도킹 스테이션을 사용하는 경우 다른 장치에 액세스하는 동안 프린터 연결이 일시적으 로 끊어질 수 있습니다. 다른 장치에 더 이상 액세스하지 않을 때까지 기다리거나 프린터를 직접 컴퓨터에 연결하십 시오.

다시 연결하려면 다음과 같이 수행합니다.

- 모든 케이블의 연결 상태를 확인합니다.
- USB 케이블이 컴퓨터와 프린터 뒷면의 USB 포트에 모두 정확하게 연결되어 있는지 확인합니다.
- 프린터의 전원 코드를 확실하게 연결했는지 확인합니다.
- 프린터가 전원에 연결되어 있고 켜져 있는지 확인합니다.

## 진단 페이지 인쇄

진단 페이지를 인쇄하여 잉크 카트리지를 검사하고 용지가 용지함에 올바르게 들어 있는지 확인할 수 있습니다.

- **1** 프린터의 제어판에서 **메뉴** 단추를 누릅니다.
- 2 아래 화살표를 눌러 진단 페이지 인쇄를 강조 표시한 다음 확인 단추를 누릅니다.

사용자의 프린터와 잉크 카트리지의 잉크 잔량에 대한 정보가 있는 진단 페이지가 인쇄됩니다.

|                                                                                                    | hp photosmart                                                                                                    |  |  |
|----------------------------------------------------------------------------------------------------|----------------------------------------------------------------------------------------------------|--|--|
| Diagnostic Test Page                                                                                                    |                                                                                                    |  |  |
| Manufacturer: Hewlett-Packard Model: photosmart 7550                                                                                                    |                                                                                                    |  |  |
| Serial Number: 00000000010<br>Firmware Revision: TF35806A<br>Total Page Count: 12<br>Six Ink Full Bleed Page Count: 1                                                                                                    | Service ID: 08218<br>Last System Error: 00000000<br>Mfg 0-2: 00000000000                                                                                                    |  |  |
| Black Cartridge (56): 94% Full<br>Color Cartridge (57): 94% Full<br>Photo Cartridge (58): 97% Full                                                                                                    |                                                                                                    |  |  |
| Each cartridge test pattern should be<br>First Row:                                                                                                    | a grid or set of color grids without any missing lines.                                                                                                    |  |  |
| Black Cartridge Test Pattern<br>Second Rese:                                                                                                    | Color Cartridge Test Pattern                                                                                                    |  |  |
| Photo Cartridge Test Pattern                                                                                                    | Color Cartridge Test Pattern                                                                                                    |  |  |
|                                                                                                    |                                                                                                    |  |  |
| Each of the color bars below should<br>Color Bars: Black, Light Cyan, Lig                                                                                                    | be a solid color without any white streaks.<br>ht Magerna, Light Black, Cyan, Magerna, Yellow                                                                                                    |  |  |
| Each of the color hars below should<br>Color Bars: Black, Light Cyan, Lij                                                                                                    | be a solid oxior without any white sortains.<br>In Magnese, Light Black, Cyan, Magnese, Yotlow                                                                                                    |  |  |
| Each of the color hars below should<br>Color Bars: Black, Light Cyan, Lig                                                                                                    | be a solid oxio withou any white struck.<br>In Magnese, Light Black, Cyae, Magnese, Yellow                                                                                                    |  |  |
| Each of the color bars below should<br>Color Bars Black, Light Cyan, Lig                                                                                                    | he a solid color withour any white struck.<br>In Magnese, Light Black, Cyan, Magnese, Yellow                                                                                                    |  |  |
| Each of the color bars below should<br>Color Bars: Ifficit. Light Cynn, Lig<br>Market Bars, Bars, Bars | be a kold otker without any white strukt.<br>the Magnese, Light Black, Cyse, Magnese, Yellow<br>which many strukture in the strukture in the struk |  |  |

# USB 연결 문제

| 문제                                                                                          | 예상 원인                                                                                                    | 해결 방법                                                                                                    |
|---------------------------------------------------------------------------------------------|----------------------------------------------------------------------------------------------------|----------------------------------------------------------------------------------------------------|
| 다른 USB 장치 또는<br>허브를 통해 USB 케이<br>볼을 사용하여 프린<br>터를 연결했습니다.<br>인쇄를 시도하면<br>오류 메시지가 표시<br>됩니다. | 다른 장치나 허브를<br>통해 프린터에 데이<br>터가 정상적으로<br>전달되지 않는 경우<br>일 수 있습니다.<br>또는<br>허브에 연결된 다른<br>장치에 의해 프린터<br>와 컴퓨터 간의 양방<br>향 통신이 방해되었<br>습니다. | <ul> <li>다음과 같이 시도합니다.</li> <li>프린터를 컴퓨터의 USB 포트에 직접<br/>연결합니다.</li> <li>USB 케이블이 컴퓨터와 프린터 뒷면의<br/>USB 포트에 모두 정확하게 연결되어<br/>있는지 확인합니다.</li> <li>허브에 연결된 다른 USB 장치를 뺀 다음<br/>다시 문서를 인쇄해 봅니다.</li> </ul> |
|                                                                                             | USB 케이블이 너무<br>긴 경우일 수 있습<br>니다.                                                                                                    | 프린터에서 지원하는 길이의 USB 케이블을<br>사용하고 있는지 확인합니다.<br>자세한 내용은 53페이지의 <b>사양</b> 을 참조하<br>십시오.                                                                                                    |

| 문제                                                                                            | 예상 원인                                                                                                    | 해결 방법                                                                                                    |
|-----------------------------------------------------------------------------------------------|----------------------------------------------------------------------------------------------------|----------------------------------------------------------------------------------------------------|
| "프린터와 컴퓨터를 프린<br>USB 케이블로 연결<br>할 때 컴퓨터를 프린<br>터의 앞면 USB 포트<br>에 연결했습니다"라<br>는 오류가 발생합<br>니다. | 컴퓨터가 프린터의<br>앞면에 있는 카메라<br>포트에 연결되어<br>있습니다.<br>이 포트는 HP 직접<br>인쇄 디지털 카메라<br>를 프린터에 연결할<br>경우에만 사용해야<br>합니다. | USB 케이블을 프린터의 뒷면에 있는 USB         포린터 소프트웨어를 설치할 때 오류         메시지가 나타나면 다음 작업을 시도해<br>보십시오.         Windows PC         1 프린터 소프트웨어를 제거합니다. 프린터<br>소프트웨어 CD를 컴퓨터에 넣고 HP         Photosmart 소프트웨어 제거를 누른 다음<br>컴퓨터 화면에 표시되는 지침을 따릅니다.         2 제거가 완료되면 컴퓨터를 다시 시작<br>합니다.         3 USB 케이블을 프린터의 뒷면에 있는<br>USB 포트에 연결합니다.         4 프린터 소프트웨어를 다시 설치합니다.<br>설치 지침에 대해서는 소프트웨어 설치<br>및 제품 지원 안내서를 참조하십시오.         Macintosh         1 프린터 소프트웨어를 제거합니다. 프린터<br>소프트웨어 CD를 컴퓨터에 넣고 설치 관<br>리자에서 Uninstall(제거)을 누른 다음 컴<br>퓨터 화면에 표시되는 지침을 따릅니다.         2 제거가 완료되면 컴퓨터를 다시 시작<br>합니다.         3 USB 케이블을 프린터의 뒷면에 있는         그자에서 Uninstall(제거)을 누른 다음 컴<br>퓨터 화면에 표시되는 지침을 따릅니다.         2 제거가 완료되면 컴퓨터를 다시 시작<br>합니다.         3 USB 케이블을 프린터의 뒷면에 있는         2 제거가 완료되면 컴퓨터를 다시 시작<br>합니다.         3 USB 케이블을 프린터의 뒷면에 있는         교타 가침에 대해서는 소프트웨어 설치합니다.<br>설치 지침에 대해서는 소프트웨어 설치합니다.         4 프린터 소프트웨어를 다시 설치합니다.<br>설치 지침에 대해서는 소프트웨어 설치 합니다.<br>설치 지침에 대해서는 소프트웨어 설치 합니다. |

| 문제                                                                                                    | 예상 원인                                                     | 해결 방법                                                                                                    |
|----------------------------------------------------------------------------------------------------|-----------------------------------------------------------|----------------------------------------------------------------------------------------------------|
| Windows PC에만         해당         USB 케이블을 사용         하여 프린터를 연결         했습니다. "인쇄를         시도하면 DOT4에         쓰는 동안 오류가         발생했습니다"라는         메시지가 표시됩         니다. | USB 연결에 문제가<br>있는 경우입니다.                                  | 다음과 같이 시도합니다.<br>• 컴퓨터에서 USB 케이블을 뺀 다음 다시<br>끼워 봅니다.<br>• 케이블이 컴퓨터와 프린터 <b>뒷면</b> 의 USB<br>포트에 모두 정확하게 연결되어 있는지<br>확인합니다.<br>• 컴퓨터를 다시 시작합니다.                                                                                                    |
| Windows PC에만         해당         프린터와 컴퓨터를         USB 케이블로 연결         했을 때 새 하드웨어         마법사 메시지가         나타나지 않습니다.         (다음 페이지에서<br>계속됨)                       | Windows 98, 2000,<br>ME 또는 XP를 사용<br>하지 않는 경우일 수<br>있습니다. | 컴퓨터의 운영 체제가 Windows 98, 2000,<br>ME 또는 XP인지 확인하고 컴퓨터가<br>USB 케이블을 통해 프린터의 <b>뒷면</b> 에 있는<br>USB 포트에 연결되어 있는지 확인합니다.                                                                                                    |
|                                                                                                    | USB 케이블이 불량이<br>거나 올바르게 연결<br>되지 않은 경우일 수<br>있습니다.        | <ul> <li>다음과 같이 시도합니다.</li> <li>USB 케이블이 컴퓨터와 프린터 뒷면의<br/>USB 포트에 모두 정확하게 연결되어<br/>있는지 확인합니다.</li> <li>프린터에서 USB 케이블을 분리한 다음<br/>다시 연결합니다.</li> <li>프린터에서 전원 코드를 뺀 다음 다시<br/>연결합니다.</li> <li>문제가 해결되지 않으면 다른 USB 케이<br/>블을 사용하여 케이블 불량 여부를 확인<br/>합니다.</li> </ul> |
|                                                                                                    | USB케이블이너무긴<br>경우일 수 있습니다.                                 | 프린터에서 지원하는 길이의 USB 케이블을<br>사용하도록 하십시오. 자세한 내용은 53페<br>이지의 <b>사양</b> 을 참조하십시오.                                                                                                    |

| 문제                                                                                                    | 예상 원인                        | 해결 방법                                                                                                    |
|----------------------------------------------------------------------------------------------------|------------------------------|----------------------------------------------------------------------------------------------------|
| (앞 페이지에서<br>계속됨)<br>Windows PC에만<br>해당<br>프린터와 컴퓨터를<br>USB 케이블로 연결<br>했을 때 새 하드웨어<br>마법사 메시지가<br>나타나지 않습니다. | USB를 사용할 수 없는<br>경우일 수 있습니다. | 프린터에서 전원 코드와 USB 케이블을 뺀<br>다음 다시 연결합니다.<br>또는<br>다음과 같이 시도합니다.<br>1 Windows 98, 2000 또는 ME의 경우 시작,<br>실정, 제어판을 차례로 누릅니다.<br>Windows XP의 경우 시작, 제어판을<br>차례로 누릅니다.<br>2 Windows 98, 2000 또는 ME의 경우<br>시스템 아이콘을 더블 클릭합니다.<br>Windows XP의 경우 성능 및 유지 관리를<br>누른 다음 시스템 아이콘을 누릅니다.<br>3 Windows 98, 2000 또는 ME의 경우 장치<br>관리자 탭을 누릅니다. Windows XP의 경<br>우 하드웨어 탭을 누른 다음 장치 관리자<br>를 누릅니다.<br>4 법용 직렬 버스 컨트롤러 옵션 옆에 있는<br>(+) 아이콘을 누릅니다. USB 호스트 컨트<br>롤러가 표시되고 USB 루트 허브가 나열<br>된 경우 USB를 사용할 수 있습니다.<br>이러한 장치가 나열되지 않는 경우에는<br>USB를 사용 가능하게 설정하는 방법을<br>컴퓨터 제조업체에 문의하십시오. |

| 문제                                                                                                    | 예상 원인                                                                                                    | 해결 방법                                                                                                    |
|----------------------------------------------------------------------------------------------------|----------------------------------------------------------------------------------------------------|----------------------------------------------------------------------------------------------------|
| Windows PC에만<br>해당<br>프린터와 컴퓨터를<br>USB 케이블로 연결<br>했을 때 새 하드웨어<br>마법사 메시지가 한<br>번 표시되지만 프린<br>터가 완전히 설치되<br>지 않습니다. 그런<br>다음에는 새 하드<br>웨어 마법사가 다시<br>표시되지 않습니다. | 설치가 완료되지<br>않은 채 취소되었거<br>나 오류가 있는 경우<br>입니다.                                                                                                    | <ul> <li>다음과 같이 시도합니다.</li> <li>컴퓨터에서 USB 케이블을 분리합니다.</li> <li>프린터에서 전원 코드를 뺀 다음 다시<br/>연결합니다.</li> <li>프린터 소프트웨어를 제거합니다.<br/>프린터 소프트웨어 CD를 컴퓨터에 넣고<br/>HP Photosmart 소프트 웨어 제거를 누른<br/>다음 컴퓨터 화면에 표시되는 지침을<br/>따릅니다.</li> <li>제거가 완료되면 컴퓨터를 다시 시작합<br/>니다.</li> <li>컴퓨터에 USB 케이블을 다시 연결합니<br/>다. 케이블이 프린터 뒷면의 USB 포트에<br/>정확하게 연결되어 있는지 확인합니다.</li> <li>프린터 소프트웨어를 다시 설치합니다.<br/>설치 지침에 대해서는 소프트웨어 설치<br/>및 제품 지원 안내서를 참조하십시오.</li> </ul> |
| Windows PC에만           해당           프린터와 컴퓨터를           USB 케이블로 연결           했을 때 알 수 없는           장치라는 메시지가           나타납니다.                                 | 컴퓨터와 프린터를<br>연결하는 케이블에<br>정전기가 발생한<br>경우입니다.<br>또는<br>USB 케이블에<br>결함이 있을 수 있습<br>니다.<br>또는<br>USB 케이블이 정확<br>하게 연결되어 있지<br>않을 수 있습니다.<br>또는<br>소프트웨어에서<br>프린터를 인식하지<br>못하는 경우일 수<br>있습니다. 프린터와<br>USB 연결에 문제가<br>있을 수 있습니다. | 다음과 같이 시도합니다.<br>1 프린터에서 USB 케이블을 분리합니다.<br>2 프린터에서 전원 코드를 분리합니다.<br>3 10초 정도 기다립니다.<br>4 프린터에 전원 코드를 다시 연결합니다.<br>5 USB 케이블을 프린터의 뒷면에 있는<br>포트에 다시 연결합니다.<br>6 새 하드웨어 마법사에 알 수 없는<br>장치라는 메시지가 계속 나타나는 경우<br>www.hp.com에서 보다 자세한 정보를<br>확인하거나 HP 고객으뜸지원센터에<br>문의하십시오. 연락처는 프린터와 함께<br>제공된 <u>소프트웨어 설치 및 제품 지원</u><br>안내서를 참조하십시오.                                                                                                    |

| 문제                                                                                                    | 예상 원인                                                                                                    | 해결 방법                                                                                                    |
|----------------------------------------------------------------------------------------------------|----------------------------------------------------------------------------------------------------|----------------------------------------------------------------------------------------------------|
| <b>Macintosh에만 해당</b><br>프린터가 다른 USB<br>장치나 허브를 통해<br>USB 케이블에 연결<br>되어 있는 상태이고,<br>프린터와 컴퓨터<br>사이의 통신이 끊어<br>졌습니다. | 다른 장치나 허브를<br>통해 프린터에 데이<br>터가 정상적으로 전<br>달되지 않는 경우일<br>수 있습니다.<br>또는<br>허브에 연결된 다른<br>장치에 의해 프린터<br>와 컴퓨터 간의 양방<br>향 통신이 방해되었<br>습니다. | 다음과 같이 시도합니다.<br>• 프린터를 컴퓨터의 USB 포트에 직접<br>연결합니다.<br>• USB 케이블이 컴퓨터와 프린터 <b>뒷면</b> 의<br>USB 포트에 모두 정확하게 연결되어<br>있는지 확인합니다.<br>• 허브에 연결된 다른 USB 장치를 뺀 다음<br>다시 문서를 인쇄해 봅니다. |
|                                                                                                    | USB 케이블이 너무<br>긴 경우일 수 있습니<br>다.                                                                                                    | 프린터에서 지원하는 길이의 USB 케이블을<br>사용하도록 하십시오. 자세한 내용은 53페<br>이지의 <b>사양</b> 을 참조하십시오.                                                                                              |

# 프린터 문제

| 문제                                               | 예상 원인                                               | 해결 방법                                                                                           |
|--------------------------------------------------|-----------------------------------------------------|-------------------------------------------------------------------------------------------------|
| 인쇄 속도가 너무<br>느립니다.<br><i>(다음 페이지에서<br/>계속됨</i> ) | 컴퓨터 사양이 권장<br>되는 시스템 요구<br>사항보다 낮을 수<br>있습니다.       | 사용 가능한 RAM(메모리)의 총량과 컴퓨터<br>프로세서의 속도를 확인합니다. 시스템<br>요구 사항에 대한 정보는 53페이지의 <b>사양</b><br>을 참조하십시오. |
|                                                  | 동시에 너무 많은<br>소프트웨어 프로그<br>램을 실행하고 있는<br>경우일 수 있습니다. | 사용하지 않는 소프트웨어 프로그램은<br>모두 종료합니다.                                                                |

| 문제                                                                              | 예상 원인                                                                                     | 해결 방법                                                                                                    |
|---------------------------------------------------------------------------------|-------------------------------------------------------------------------------------------|----------------------------------------------------------------------------------------------------|
| ( <i>앞 페이지에서<br/>계속됨</i> )<br>인쇄 속도가 너무<br>느립니다.<br>( <i>다음 페이지에서<br/>계속됨</i> ) | 오래된 버전의<br>프린터 소프트웨어<br>를 사용하고 있는<br>경우일 수 있습니다.                                          | <ul> <li>www.hp.com에서 최신 소프트웨어 업데이<br/>트 파일을 확인하십시오. 연락처는 프린터와<br/>함께 제공된 소프트웨어 설치 및 제품 지원<br/>안내서를 참조하십시오.</li> <li>Windows PC</li> <li>HP의 웹 업데이트 소프트웨어를 이용하여<br/>함께 내용되는 프리디트 김이너이 배려요.</li> </ul> |
|                                                                                 |                                                                                           | 현재 사용하는 프린터 드라이브의 버전들<br>확인합니다.<br>Marintach                                                                                                    |
|                                                                                 |                                                                                           | 인쇄 대화 상자(OS 9.x) 또는 인쇄 센터<br>(OS X)를 이용하여 현재 사용하는 프린터<br>드라이버의 버전을 확인합니다.                                                                                                    |
|                                                                                 | 그래픽이나 사진이<br>포함된 복잡한 문서<br>를 인쇄하는 경우일<br>수 있습니다.<br>또는<br>고해상도 사진을<br>인쇄하는 경우일 수<br>있습니다. | 다음과 같이 시도합니다.<br>• 사용 가능한 하드 디스크 공간을 확보합<br>니다.컴퓨터의 사용 가능한 하드 디스크<br>공간이 100MB 이하이면 처리 시간이<br>오래 걸릴 수 있습니다.<br>• 잠시 기다리십시오. 그래픽이나 사진이<br>포함된 크고 복잡한 문서는 텍스트 문서<br>보다 인쇄 속도가 느립니다.                     |
|                                                                                 | 출력 용지함에 있는<br>페이지가 건조되고<br>있는 경우일 수도<br>있습니다.                                             | 이러한 경우에는 LCD에 다음 메시지가<br>표시됩니다. "페이지를 건조시키는 중<br>다음 페이지를 시작하려면 물기 있는 용지<br>를 제거하고 확인을 누르십시오."<br>이 지시를 따르거나 또는 그냥 기다려도<br>됩니다. 인쇄 작업은 잉크가 마르고 나야<br>계속됩니다.                                            |

| 문제                                                                            | 예상 원인                                                                         | 해결 방법                                                                                                    |
|-------------------------------------------------------------------------------|-------------------------------------------------------------------------------|----------------------------------------------------------------------------------------------------|
| ( <i>앞 페이지에서<br/>계속됨</i> )<br>인쇄 속도가 너무<br>느립니다.<br>( <i>다음 페이지에서</i><br>계속됨) | <b>4800x1200<br/>Optimized dpi를</b><br>선택했을 수 있습<br>니다.                       | Windows PC         1 프린터 등록 정보 대화 상자의 품질 탭에<br>서 인쇄 품질을 고품질로, 용지 종류를<br>인화지로 설정합니다. 고해상도 제어에<br>서 4800x1200 Optimized dpi 대신<br>PhotoREt를 선택합니다.         2 인쇄를 다시 시도합니다.         Macintosh         1 Paper Type/Quality(용지 종류/품질)<br>패널에서 High Resolution Photo(고해상도<br>사진)의 선택을 해제합니다.         2 인쇄를 다시 시도합니다. |
|                                                                               | USB 허브와 기타 USB<br>장치를 사용하고<br>있는 경우일 수 있습<br>니다.                              | 다음과 같이 시도합니다.<br>• 컴퓨터와 프린터 <b>뒷면</b> 의 USB 포트는<br>허브를 사용하지 말고 USB 케이블로 직접<br>연결합니다.<br>• 인쇄할 때 허브에 연결한 다른 장치를<br>사용하지 마십시오.                                                                                                    |
|                                                                               | 용지 종류 옵션이<br><b>자동</b> 으로 설정되어<br>있는 경우일 수 있습<br>니다.                          | 용지 종류 옵션을 <b>자동</b> 으로 설정하면 프린터<br>에서는 용지를 검색하여 적당한 용지 종류를<br>결정합니다. 이 작업에는 시간이 몇 초 더<br>필요할 수 있습니다. 이를 방지하려면 인쇄<br>하기 전에 해당 용지 종류를 선택하십시오.<br>Windows PC<br>• 프린터 등록 정보 대화 상자의 품질 탭에<br>서 적절한 용지 종류를 선택합니다 .<br>Macintosh<br>• 인쇄 대화 상자의 Paper Type/Quality<br>(용지 종류 / 품질) 패널에서 적절한<br>용지 종류를 선택합니다 .         |
|                                                                               | 절약 모드에서 인쇄<br>하고 있을 수 있습<br>니다. 프린터는 잉크<br>카트리지 중 하나가<br>없으면 절약 모드로<br>전환됩니다. | 잉크 카트리지가 없으면 새 잉크 카트리지<br>를 끼웁니다.                                                                                                    |

| 문제                                             | 예상 원인                                                           | 해결 방법                                                                                                    |
|------------------------------------------------|-----------------------------------------------------------------|----------------------------------------------------------------------------------------------------|
| <i>(앞 페이지에서<br/>계속됨)</i><br>인쇄 속도가 너무<br>느립니다. | 프린터의 제어판에<br>서 <b>색 향상</b> 또는<br><b>색 확장</b> 을 선택했을<br>수도 있습니다. | 인쇄 처리 속도를 높이려면 이 설정을 해제<br>합니다. 자세한 내용은 프린터 도움말의<br>프린터에 기본값 설정 단원을 참조하십시오.                                                                                                    |
| 프린터의 전원이<br>켜지지 않습니다.                          | 프린터에 너무 많은<br>전력이 공급되고<br>있는 경우일 수 있습<br>니다.                    | 프린터의 전원 코드를 빼고 10초 정도 기다<br>리십시오. 전원 코드를 다시 연결하고 <b>전원</b><br>단추를 눌러 프린터를 켭니다.                                                                                                    |
|                                                | 프린터가 전원 스트<br>립에 연결되어 있고<br>전원 스트립이 꺼져<br>있는 경우일 수 있습<br>니다.    | 전원 스트립을 켭니다.                                                                                                    |
| 인쇄 표시등이 녹색<br>으로 깜박이고 있지<br>만 인쇄되지 않습<br>니다.   | 프린터에서 정보를<br>처리하는 중일 수<br>있습니다.                                 | 잠시 기다리십시오. 프린터에서 정보 처리<br>를 완료하는데 시간이 약간 필요합니다.                                                                                                    |
| 인쇄 표시등이 황색<br>으로 깜박입니다.                        | 프린터에 문제가<br>있는 경우일 수 있습<br>니다.                                  | 다음과 같이 시도합니다.<br>1 프린터의 LCD와 컴퓨터 모니터에 지시<br>내용이 나타나 있는지 확인합니다.<br>2 여기에 지시 내용이 나타나 있지 않으면,<br>프린터에 연결된 디지털 카메라가 있는<br>경우 카메라의 LCD에 지시 내용이 나타<br>나 있는지 확인합니다.<br>3 여기에 지시 내용이 나타나 있지 않으면<br>프린터를 끕니다. 프린터의 전원 코드를<br>빼고 1분 정도 기다린 다음 다시 코드를<br>연결합니다. 프린터를 켭니다. |

| 문제                                                                  | 예상 원인                                          | 해결 방법                                                                                                    |
|---------------------------------------------------------------------|------------------------------------------------|----------------------------------------------------------------------------------------------------|
| 인쇄 표시등이 빨간<br>색으로 반짝입니다.                                            | 복구할 수 없는 오류<br>가 발생했습니다.                       | 다음과 같이 시도합니다.<br>1 프린터의 전원을 끕니다. 프린터의 전원<br>코드를 빼고 1분 정도 기다린 다음 다시<br>코드를 연결합니다. 프린터를 켭니다.<br>2 문제가 해결되지 않으면 www.hp.com을<br>참조하거나 HP 고객으뜸지원센터에<br>문의하십시오. 연락처는 프린터와 함께<br>제공된 <u>소프트웨어 설치 및 제품 지원</u><br>안내서를 참조하십시오.                                                               |
| Windows PC에만<br>해당<br>작업 표시줄에 연결<br>이 끊어진 메모리<br>카드 아이콘이 나타<br>납니다. | 프린터와 컴퓨터 사이<br>의 연결이나 통신에<br>문제가 있습니다.         | <ul> <li>연결 아이콘을 누른 다음 대화 상자에서</li> <li>연결을 누릅니다. 그래도 연결 문제가 해결</li> <li>되지 않으면 다음과 같이 시도합니다.</li> <li>USB 케이블이 컴퓨터와 프린터 뒷면의</li> <li>USB 포트 모두에 정확하게 연결되어</li> <li>있는지 확인합니다.</li> <li>컴퓨터에서 USB 케이블을 뺀 다음 다시<br/>끼워 봅니다.</li> <li>프린터에서 전원 코드를 뺀 다음 다시</li> <li>연결합니다.</li> </ul> |
| 프린터에서 메모리<br>카드에 있는 파일을<br>인식할 수 없습니다.                              | 메모리 카드에 프린<br>터가 읽을 수 없는<br>파일형식이포함되어<br>있습니다. | 사진을 프린터가 지원하는 파일 형식으로<br>저장하도록 카메라를 설정합니다. 지원되는<br>파일 형식에 대한 목록은 프린터 도움말의<br><b>사양</b> 단원을 참조하십시오. 특정 파일 형식<br>을 저장하도록 카메라를 설정하는 데 대한<br>내용은 카메라와 함께 제공된 문서를 참조<br>하십시오.                                                                                                    |

# 인쇄 문제

| 문제                                                             | 예상 원인                     | 해결 방법                                           |
|----------------------------------------------------------------|---------------------------|-------------------------------------------------|
| 인화지가 프린터에<br>정상적으로공급되지<br>않습니다.<br>( <i>다음 페이지에서<br/>계속됨</i> ) | 사진 용지함을 사용<br>하지 않고 있습니다. | 사진 용지함 슬라이더를 용지의 가장자리에<br>닿을 때까지 앞쪽으로 밀어 장착합니다. |

| 문제                                                                          | 예상 원인                                   | 해결 방법                                                                                       |
|-----------------------------------------------------------------------------|-----------------------------------------|---------------------------------------------------------------------------------------------|
| ( <i>앞 페이지에서<br/>계속됨</i> )<br>인화지가 프린터에<br>정상적으로 공급되<br>지 않습니다.             | 주위 습도가 너무<br>높거나 낮습니다.                  | 다음과 같이 시도합니다.<br>• 사진 용지함에 인화지를 최대한 밀어<br>넣습니다.<br>• 인화지를 한번에 한 장씩 넣습니다.                    |
| 용지가 프린터에 정<br>상적으로 공급되지<br>않습니다.<br>또는<br>용지가 프린터에서<br>정상적으로 배출되<br>지 않습니다. | 입력 용지함에 용지<br>를 너무 많이 넣은<br>경우일 수 있습니다. | 입력 용지함에서 용지를 몇 장 꺼낸 다음<br>다시 인쇄를 시도합니다.                                                     |
|                                                                             | 용지 조정대를 잘못<br>조정한 경우일 수<br>있습니다.        | 용지 너비 조정대와 용지 길이 조정대를<br>용지가 구부러지지 않도록 용지의 가장자<br>리에 잘 맞춥니다.                                |
|                                                                             | 용지가 너무 얇거나<br>두꺼운 경우일 수<br>있습니다.        | 사용할 수 있는 용지 무게의 목록은 프린터<br>도움말의 <b>사양</b> 단원을 참조하십시오.                                       |
|                                                                             | 용지가 구겨졌거나<br>구부러진 경우일 수<br>있습니다.        | 다른 용지를 사용하여 인쇄를 시도합니다.                                                                      |
| 프린터에서 용지가<br>배출되지 않습니다.<br>( <i>다음 페이지에서<br/>계속됨</i> )                      | 프린터에 문제가<br>있는 경우일 수 있습<br>니다.          | LCD의 지시를 확인하십시오.                                                                            |
|                                                                             | 전원이 꺼져 있거나<br>연결 상태가 불량한<br>경우일 수 있습니다. | 다음과 같이 시도합니다.<br>• 전원이 켜져 있는지 확인합니다.<br>• 전원 코드를 확실하게 연결했는지 확인<br>합니다.                      |
|                                                                             | 입력 용지함에 용지<br>가 없는 경우일 수<br>있습니다.       | 입력 용지함에 용지를 정확하게 넣었는지<br>확인합니다. 용지를 넣는 데 대한 지침은<br>6페이지의 <b>입력 용지함에 용지 넣기</b> 를 참조<br>하십시오. |
|                                                                             | 프린터의 측면<br>덮개가 열려 있을 수<br>있습니다.         | 프린터의 측면 덮개를 닫습니다.                                                                           |

| 문제                                                               | 예상 원인                                   | 해결 방법                                                                                                    |
|------------------------------------------------------------------|-----------------------------------------|----------------------------------------------------------------------------------------------------|
| (앞 페이지에서<br>계속됨)<br>프린터에서 용지가<br>배출되지 않습니다.<br>(다음 페이지에서<br>계속됨) | 용지가 걸린 경우일<br>수 있습니다.                   | 다음과 같이 시도합니다.<br>• ICD의 지시를 확인합니다.<br>• 입력 용지함과 출력 용지함에서 용지를 꺼냅니다.<br>• 레이블을 인쇄하는 경우 프린터에 레이 볼 용지가 공급될 때 레이블이 벗겨지지 않도록 주의하십시오.<br>여전히 용지가 걸리는 경우에는 다음과 같이 시도합니다.<br>1 프린터의 전원을 끕니다.<br>2 프린터에서 플러그를 뺍니다. 후면 덮개 의 슬라이더를 시계 반대 방향으로 돌려 엽니다. 덮개를 제거합니다.<br>3 프린터에서 걸려 있는 용지를 조심스럽 게 뺀 다음 후면 덮개를 다시 끼웁니다.<br>4 프린터 뒷면에 플러그를 다시 끼우고 전원을 켭니다.<br>5 걸려있던 용지를 꺼냈으면 문서를 다시 인쇄합니다.<br>10 x 15cm (4 x 6인치)의 인화지에 인쇄할 때 용지 걸림이 발생한 경우에는 다음과 같이 수행하십시오.<br>• 사진 용지함에 인화지를 최대한 밀어 넣습니다. |
|                                                                  | 잉크 카트리지 적재<br>함이 움직이지 않기<br>때문일 수 있습니다. | 다음과 같이 시도합니다.<br>• ICD에서 오류 메시지를 확인합니다.<br>• 잉크 카트리지 적재함의 이동 경로에서<br>용지를 꺼낸 다음 <b>확인</b> 단추를 누릅니다.                                                                                                    |
|                                                                  | 잉크 카트리지 중<br>하나에 문제가 있기<br>때문일 수 있습니다.  | 다음과 같이 시도합니다.<br>• ICD에서 오류 메시지를 확인합니다.<br>• 진단 페이지를 인쇄하고 필요한 경우 잉크<br>카트리지를 교체합니다.                                                                                                    |

| 문제                                                         | 예상 원인                                                                                                    | 해결 방법                                                                                                    |
|------------------------------------------------------------|----------------------------------------------------------------------------------------------------|----------------------------------------------------------------------------------------------------|
| ( <i>앞 페이지에서<br/>계속됨</i> )<br>프린터에서 용지가<br>배출되지 않습니다.      | 프린터에서 아직 정<br>보를 처리하는 중일<br>수 있습니다.                                                                                                    | 자세한 내용은 <b>35</b> 페이지의 <b>프린터 문제</b> 를<br>참조하십시오.                                                                                       |
| <b>Macintosh OS 9.x</b><br>에만해당<br>프린터에서 용지가<br>배출되지 않습니다. | 시스템 PrintMonitor<br>응용 프로그램에<br>충분한 메모리를 할<br>당하지 않는 경우일<br>수 있습니다.                                                                                    | Get Info(정보 얻기) 대화 상자에서 응용<br>프로그램에 더 많은 메모리를 할당합니다.                                                                                    |
| 프린터에서 용지가<br>인쇄되지 않은 채<br>배출됩니다.                           | 잉크 카트리지에<br>잉크가 부족할 수<br>있습니다.                                                                                                    | 진단 페이지를 인쇄하고 필요한 경우 잉크<br>카트리지를 교체합니다.                                                                                                  |
|                                                            | 이전에 인쇄 작업을<br>시작한 후 이를 취소<br>한 경우일 수 있습<br>니다.                                                                                                    | 파일이 인쇄 작업을 시작하기 전에 인쇄<br>작업을 취소해도 프린터에 인쇄할 용지가<br>공급되어 있을 수 있습니다.다음 인쇄 작업을<br>시작하면 프린터는 빈 용지를 배출한 후 다음<br>작업을 인쇄합니다.                    |
|                                                            | 팩스를 인쇄하려는<br>경우일 수 있습니다.                                                                                                    | 다음과 같이 시도합니다.<br>1 팩스를 TIFF 같은 그래픽 형식으로 저장<br>합니다.<br>2 이 그래픽 파일을 워드 프로세싱 문서로<br>복사한 해당 문서를 인쇄합니다.                                      |
|                                                            | 검정 잉크 카트리지<br>만 설치되어 있고<br>여백 없는 인쇄<br>기능을 사용하는<br>상태에서 절약 모드<br>로 인쇄하는 경우일<br>수 있습니다.<br>여백 없는 10 x 15cm<br>(4 x 6인치)의 사진을<br>그레이스케일로 인쇄<br>할 수 없습니다. | 잉크 카트리지가 없으면 새 잉크 카트리지<br>를 끼웁니다.<br>또는<br>여백 없는 인쇄 기능을 사용하지 않습니다.<br>절약 모드에서 인쇄하는 방법에 대한<br>자세한 내용은 9페이지의 <b>절약 모드 사용</b> 을<br>참조하십시오. |

| 문제                                                                   | 예상 원인                                                                                                    | 해결 방법                                                                                                    |
|----------------------------------------------------------------------|----------------------------------------------------------------------------------------------------|----------------------------------------------------------------------------------------------------|
| 문서 또는 사진이 선<br>택한 인쇄 설정으로<br>인쇄되지 않습니다.                              | 프린터의 기본 인쇄<br>설정이 응용 프로그<br>램의 인쇄 설정과<br>다를 수 있습니다.<br>응용 프로그램의<br>인쇄 설정이 프린터<br>의 기본 설정보다<br>우선적으로 적용됩<br>니다. | <ul> <li>Windows PC</li> <li>응용 프로그램의 파일 메뉴에서 인쇄를<br/>선택한 다음 등록 정보를 눌러 원하는<br/>인쇄 설정을 지정합니다.</li> <li>Macintosh</li> <li>응용 프로그램의 File(파일) 메뉴에서<br/>Print(인쇄)를 선택한 다음 원하는 인쇄<br/>설정을 지정합니다.</li> </ul>                                  |
|                                                                      | 개별 사진에 대해<br>인쇄 설정을 다르게<br>설정했을 수 있습<br>니다. 이 설정은 프<br>린터의 기본 설정보<br>다 우선적으로 적용<br>됩니다.                        | <ol> <li>사진 선택을 취소하지 않았다면 선택을<br/>취소하십시오.</li> <li>프린터의 기본 설정을 원하는 대로 설정<br/>한 다음 사진을 다시 인쇄합니다.<br/>사진이 기본 설정을 사용하여 인쇄되어<br/>야 합니다.</li> </ol>                                                                                          |
| 용지 종류를 <b>자동</b> 으<br>로 설정했지만 인쇄<br>를 준비할 때 프린터<br>에서 용지가 배출됩<br>니다. | 프린터가 직사 광선<br>에 노출되어 자동<br>용지 감지기가 올바<br>르게 작동하지 않는<br>경우일 수 있습니다.                                             | 직사 광선에 노출되지 않은 다른 장소로<br>프린터를 옮깁니다.                                                                                                    |
| 문서의 일부가 인쇄<br>되지 않거나 잘못된<br>부분에 인쇄됩니다.<br>(다음 페이지에서<br>계속됨)          | 용지 방향을 잘못 선<br>택했을 수 있습니다.                                                                                     | Windows PC         • 프린터 등록 정보 대화 상자의 레이아웃         탭과 응용 프로그램의 페이지 설정 대화         상자에서 가로 또는 세로와 같은 용지         방향을 정확하게 선택했는지 확인합니다.         Macintosh         • 페이지 설정 대화 상자에서 portrait 또는 landscape와 같은 방향을 정확하게 선택         했는지 확인합니다. |

| 문제                                                                       | 예상 원인                                                                                           | 해결 방법                                                                                                    |
|--------------------------------------------------------------------------|-------------------------------------------------------------------------------------------------|----------------------------------------------------------------------------------------------------|
| ( <i>앞 페이지에서<br/>계속됨</i> )<br>문서의 일부가 인쇄<br>되지 않거나 잘못된<br>부분에 인쇄됩니다.     | 용지 크기를 잘못<br>선택한 경우일 수<br>있습니다.                                                                 | Windows PC         • 프린터 등록 정보 대화 상자의 레이아웃         탭과 응용 프로그램의 페이지 설정 대화         상자에서 용지 크기를 올바르게 선택했         는지 확인합니다.         Macintosh         • 페이지 설정 대화 상자에서 용지 크기를 정확하게 선택했는지 확인합니다. |
|                                                                          | 응용 프로그램에서<br>여백을 잘못 선택한<br>경우일 수 있습니다.                                                          | 인쇄 가능 영역 내로 여백을 조정합니다.<br>자세한 내용은 프린터 도움말의 <b>사양</b> 단원을<br>참조하십시오.                                                                                                    |
|                                                                          | <b>포스터 인쇄</b><br>(Windows PC) 또는<br><b>Tiling(타일링)</b><br>(Macintosh)이 켜져<br>있는 경우일 수 있습<br>니다. | Windows PC         • 프린터 등록 정보 대화 상자의 기능 탭에 서 포스터 인쇄 선택을 해제합니다.         Macintosh         • 인쇄 대화 상자의 Layout(레이아웃) 패널 에서 용지 당 페이지 수를 1로 설정합니다.                                              |
|                                                                          | 텍스트나 그래픽의<br>배율을 잘못 지정했<br>거나 문서 내의 파일<br>형식에 문제가 있을<br>수 있습니다.                                 | 텍스트 및 그래픽의 배율이 올바른지 확인<br>하고 문서 내의 파일이 호환되는 형식인지<br>확인합니다.                                                                                                    |
| 문서가 비스듬히<br>인쇄되거나 용지의<br>중앙에 인쇄되지<br>않습니다.<br><i>(다음 페이지에서<br/>계속됨</i> ) | 용지를 잘못 넣은<br>경우일 수 있습니다.                                                                        | 다음과 같이 시도합니다.<br>• 입력 용지함의 용지 방향이 정확한지<br>확인합니다.<br>• 용지 너비 조정대와 용지 길이 조정대를<br>용지의 가장자리에 잘 맞춥니다.<br>용지를 넣는 데 대한 지침은 6페이지의 입<br>력 용지함에 용지 넣기를 참조하십시오.                                        |

| 문제                                                                       | 예상 원인                                                                                     | 해결 방법                                                                                                    |
|--------------------------------------------------------------------------|-------------------------------------------------------------------------------------------|----------------------------------------------------------------------------------------------------|
| ( <i>앞 페이지에서<br/>계속됨</i> )<br>문서가 비스듬히<br>인쇄되거나 용지의<br>중앙에 인쇄되지<br>않습니다. | 잉크 카트리지가<br>올바르게 교정되지<br>않은 경우일 수 있습<br>니다.                                               | Windows PC <ul> <li>HP Photosmart 도구 상자의 장치 서비스<br/>탭에서 프린터 교정을 누릅니다.</li> </ul> Macintosh <ul> <li>HP Inkjet Utility의 Calibrate(교정) 패널에서 Align(정렬)을 누릅니다.</li> </ul>                                                |
| 인쇄 품질이 좋지<br>않습니다.<br><i>(다음 페이지에서<br/>계속됨</i> )                         | 절약 모드에서 인쇄<br>하는 경우일 수 있습<br>니다. 프린터는 잉크<br>카트리지 중 하나<br>또는 두 개가 없으면<br>절약 모드로 전환됩<br>니다. | 잉크 카트리지가 없으면 새 잉크 카트리지<br>를 끼웁니다.                                                                                                    |
|                                                                          | 검정 잉크 카트리지<br>만 설치되어 있고<br>여백 없는 인쇄 기능<br>을 사용하는 상태에<br>서 절약 모드로<br>인쇄하는 경우일 수<br>있습니다.   | 잉크 카트리지가 없으면 새로 끼우거나<br>여백 없는 인쇄 설정을 해제합니다. 절약<br>모드에서 인쇄하는 방법에 대한 자세한<br>내용은 9페이지의 <b>절약 모드 사용</b> 을 참조하<br>십시오.                                                                                                    |
|                                                                          | 사진을 지나치게<br>크게 확대한 경우일<br>수 있습니다.                                                         | 확대를 줄이려면 <b>줌</b> 단추를 한 번 이상 누릅<br>니다.                                                                                                    |
|                                                                          | 잉크 카트리지에<br>잉크가 부족할 수<br>있습니다.                                                            | 진단 페이지를 인쇄합니다.<br>또는<br>Windows PC<br>• HP Photosmart 도구 상자의<br>예상 잉크 잔량 탭에서 잉크 카트리지의<br>잉크 잔량을 확인합니다.<br>Macintosh<br>• HP Inkjet Utility(HP잉크젯 유틸리티)에서<br>잉크 잔량 상태를 확인합니다.<br>잉크 카트리지에 잉크가 부족하면 잉크<br>카트리지를 교체합니다. |

| 문제                                                                              | 예상 원인                                           | 해결 방법                                                                                                    |
|---------------------------------------------------------------------------------|-------------------------------------------------|----------------------------------------------------------------------------------------------------|
| ( <i>앞 페이지에서<br/>계속됨</i> )<br>인쇄 품질이 좋지<br>않습니다.<br>( <i>다음 페이지에서<br/>계속됨</i> ) | 적합하지 않은<br>용지를 사용하는<br>경우일 수 있습니다.              | 다음과 같이 시도합니다.<br>• 프린터용 용지를 사용하고 있는지 확인<br>합니다. HP 잉크젯 용지를 사용하면<br>최상의 품질을 얻을 수 있습니다.<br>용지 종류에 대한 자세한 내용은<br>53페이지의 <b>사양</b> 을 참조하십시오.<br>• 일반 용지 대신 출력물에 적합한 용지<br>(인화지, 투명 용지 등)를 사용합니다. |
|                                                                                 | 용지의 인쇄면이<br>아닌 면에 인쇄하는<br>경우일 수 있습니다.           | 용지는 <b>인쇄할 면이 아래쪽을 향하도록</b><br>넣어야 합니다.                                                                                                    |
|                                                                                 | 프린터 소프트웨어<br>에서 용지 종류를<br>잘못 선택한 경우일<br>수 있습니다. | Windows PC         • 프린터 등록 정보 대화 상자의 품질 탭에<br>서 용지 종류를 올바르게 선택했는지<br>확인합니다.         Macintosh         • 인쇄 대화 상자의 Paper Type/Quality<br>(용지 종류/품질) 패널에서 용지 종류를<br>올바르게 선택했는지 확인합니다.         |
|                                                                                 | 잉크 카트리지에<br>청소가 필요한<br>경우일 수 있습니다.              | 프린터의 제어판에서 <b>메뉴</b> 단추를 누르고<br>아래 화살표를 눌러 <b>잉크 카트리지 청소</b> 를<br>선택한 다음 <b>확인</b> 단추를 누릅니다.<br>또는<br>Windows PC                                                                             |
|                                                                                 |                                                 | • HP Photosmart 도구 상자의 장치 서비스<br>탭에서 잉크 카트리지 청소를 누릅니다.                                                                                                    |
|                                                                                 |                                                 | <ul> <li>HP Inkjet Utility의 Clean(청소) 패널에서<br/>Clean(청소)을 누릅니다.</li> </ul>                                                                                                    |

| 문제                                                                            | 예상 원인                                                                                                   | 해결 방법                                                                                                    |
|-------------------------------------------------------------------------------|----------------------------------------------------------------------------------------------------|----------------------------------------------------------------------------------------------------|
| ( <i>앞 페이지에서<br/>계속됨</i> )<br>인쇄 품질이 좋지<br>않습니다.<br>( <i>다음 페이지에서</i><br>계속됨) | 잉크 카트리지의<br>잉크가 충분한 상태<br>에서 잉크 카트리지<br>를 청소한 후에도<br>검정색 인쇄물에<br>흰 선이 생기면 잉크<br>카트리지 중 하나를<br>교체해야 합니다. | Windows PC         1 프린터 등록 정보 대화 상자의 품질<br>탭에서 보통 또는 초안 대신 고품질을<br>누릅니다.         2 하루 동안은 고품질로 인쇄합니다.         3 하루가 지난 후에는 원하는 품질로 인쇄<br>합니다.         Macintosh         1 인쇄 대화 상자의 Paper Type/Quality<br>(용지 종류/품질) 패널에서<br>Everyday(보통) 또는 FastDraft(초안) 대신<br>Best(고품질)을 누릅니다.         2 하루 동안은 고품질로 인쇄합니다.         3 하루가 지난 후에는 원하는 품질로 인쇄<br>합니다. |
|                                                                               | 잉크 카트리지가<br>잘못 정렬된 경우일<br>수 있습니다.                                                                       | Windows PC           • 인쇄된 페이지에 컬러 및 검정 잉크가<br>제대로 표시되지 않으면 HP Photosmart<br>도구 상자의 장치 서비스 탭에서 프린터<br>교정을 누릅니다.           Macintosh           • 인쇄된 페이지에 칼라 및 검정 잉크가 제<br>대로 표시되지 않으면 HP Inkjet Utility의<br>Calibrate(교정) 패널에서 Align(정렬)을<br>누릅니다.                                                                                                    |
|                                                                               | 인쇄물이 흐리거나<br>선명하지 않으면<br><b>보퉁</b> 또는 <b>초안</b><br>모드로 인쇄하는<br>경우일 수 있습니다.                              | Windows PC         • 프린터 등록 정보 대화 상자의 품질<br>탭에서 보통 또는 초안 대신 일반 또는<br>고품질을 누릅니다.         Macintosh         • 인쇄 대화 상자의 Paper Type/Quality<br>(용지 종류/품질) 패널에서<br>Everyday(보통) 또는 FastDraft(초안) 대신<br>Normal(일반) 또는 Best(고품질)를 누릅니<br>다.                                                                                                    |

| 문제                                                   | 예상 원인                                                                                     | 해결 방법                                                                                                    |
|------------------------------------------------------|-------------------------------------------------------------------------------------------|----------------------------------------------------------------------------------------------------|
| ( <i>앞 페이지에서<br/>계속됨</i> )<br>인쇄 품질이 좋지<br>않습니다.     | 흐리게 인쇄되면<br>절약 모드로 인쇄한<br>경우일 수 있습니다.<br>프린터는 잉크 카트<br>리지 중 하나가 없으<br>면 절약 모드로 전환<br>됩니다. | <ul> <li>모든 잉크 카트리지가 올바르게 끼워져<br/>있고 잉크가 부족하지 않은지 확인합니다.</li> <li>절약 모드에서 인쇄되고 있을 경우 잉크<br/>카트리지가 없으면 새 카트리지를 끼웁<br/>니다.</li> </ul>                                                                                                    |
|                                                      | 인쇄 품질을<br><b>고품질</b> 로 선택하지<br>않은 경우일 수 있습<br>니다.                                         | Windows PC         • 프린터 등록 정보 대화 상자의 품질<br>탭에서 고품질을 누릅니다.         Macintosh         • 인쇄 대화 상자의 Paper Type/Quality<br>(용지 종류/품질) 패널에서 Best(고품질)<br>을 누릅니다.                                                                                                    |
|                                                      | 인쇄물에 잉크가 번<br>진다면 용지 종류에<br>비해 잉크를 너무 많<br>이 사용하도록 인쇄<br>품질을 선택한 경우<br>일 수 있습니다.          | Windows PC         • 프린터 등록 정보 대화 상자의 품질<br>탭에서 일반 또는 고품질 대신 보통 또는<br>초안을 누릅니다.         또는         • 프린터 등록 정보 대화 상자의 기능<br>탭에서 고급 기능을 누르고 잉크량 슬라<br>이더를 사용하여 잉크의 분사량을 줄입<br>니다.         Macintosh         • 인쇄 대화 상자의 Paper Type/Quality<br>(용지 종류/품질) 패널에서 Normal(일반)<br>또는 Best(고품질) 대신 Everyday(보통)<br>또는 FastDraft(초안)를 누릅니다.         또는         • 잉크 분사량을 줄입니다.<br>인쇄 대화 상자의 Paper Type/Quality<br>(용지 종류/품질) 패널에서 Ink(잉크)<br>탭을 선택합니다. 슬라이더를 사용하여<br>잉크의 농도를 조정합니다. |
| 사진이 올바르게<br>인쇄되지 않습니다.<br><i>(다음 페이지에서<br/>계속됨</i> ) | 인화지를 잘못<br>넣은 경우일 수 있습<br>니다.                                                             | <b>인쇄될 면이 아래를 향하도록</b> 인화지를<br>넣습니다. 탭이 있는 용지를 사용하는 경우<br>마지막에 탭이 공급되도록 용지를 넣으십<br>시오.                                                                                                    |

| 문제                                                  | 예상 원인                                                           | 해결 방법                                                                                                    |
|-----------------------------------------------------|-----------------------------------------------------------------|----------------------------------------------------------------------------------------------------|
| <i>(앞 페이지에서<br/>계속됨</i> )<br>사진이 올바르게<br>인쇄되지 않습니다. | 인화지가 프린터에<br>잘못 공급된<br>경우일 수 있습니다.                              | 용지가 걸렸는지 확인하고 다음과 같이<br>시도합니다.<br>• 사진 용지함에 인화지를 최대한 밀어<br>넣습니다.<br>• 인화지를 한 번에 한 장씩 넣습니다.                                                                                                    |
|                                                     | 알맞지 않은 용지<br>종류나 용지 크기를<br>선택한 경우일 수<br>있습니다.                   | Windows PC         1 프린터 등록 정보 대화 상자의 품질<br>탭에서 적절한 HP 인화지를 용지<br>종류로 선택합니다.         2 용지 크기로 인화지의 크기를<br>선택합니다.         Macintosh         1 Page Setup(페이지 설정) 대화 상자에서<br>사진의 크기를 선택합니다.         2 인쇄 대화 상자의 Paper Type/Quality<br>(용지 종류/품질) 패널에서 용지 종류로<br>Photo Paper(인화지)를 선택한 다음 해당<br>인화지를 선택합니다.         3 OK(확인)를 눌러 문서를 인쇄합니다. |
|                                                     | 응용 프로그램의<br>페이지 설정 대화<br>상자에서 용지 크기<br>나 종류를 선택한<br>경우일 수 있습니다. | Windows PC         • 응용 프로그램의 파일 메뉴에서 인쇄를<br>선택한 다음 등록 정보를 눌러 원하는<br>인쇄 설정을 지정합니다.         Macintosh         • 응용 프로그램의 File(파일) 메뉴에서<br>Page Setup(페이지 설정)을 선택하여<br>용지 크기를 설정합니다.         • 응용 프로그램의 File(파일) 메뉴에서<br>Print(인쇄)를 선택하여 용지 종류를 올바<br>르게 설정합니다.                                                                            |
|                                                     | 하나 또는 여러 개의<br>잉크 카트리지에<br>잉크가 부족할 수<br>있습니다.                   | 모든 잉크 카트리지가 올바르게 끼워져<br>있고 잉크가 부족하지 않은지 확인합니다.                                                                                                    |

| 문제                                                                             | 예상 원인                                                                                                    | 해결 방법                                                                                                    |
|--------------------------------------------------------------------------------|----------------------------------------------------------------------------------------------------|----------------------------------------------------------------------------------------------------|
| 카메라 LCD에서<br>선택한 번호의 사진<br>이 인쇄되지 않고<br>다른 사진이 인쇄됩<br>니다.                      | 프린터가 사진에<br>지정한 번호와 일치<br>하지 않는 사진에<br>카메라가 번호를<br>지정했을 수<br>있습니다.                                                                                                    | 사진의 인덱스 페이지를 인쇄합니다. 사진<br>인덱스 페이지에 표시된 번호를 사용하여<br>인쇄할 사진을 선택합니다. 자세한 내용은<br>20페이지의 <b>사진 인덱스 페이지 인쇄</b> 를<br>참조하십시오.                                                                                                    |
| 카메라에서 인쇄하<br>도록 표시한 사진이<br>인쇄되지 않습니다.                                          | HP 318 및 HP 612<br>와 같은 일부 디지털<br>카메라의 경우에는<br>카메라의 내부 메모<br>리와 메모리 카드<br>모두에 인쇄할 사진<br>을 표시해야 합니다.<br>카메라의 내부 메모<br>리에 있는 사진을<br>메모리 카드로 이동<br>해도 표시는 이동되<br>지 않습니다. | 카메라의 내부 메모리에 있는 사진을<br>메모리 카드로 이동한 후 인쇄할 사진을<br>표시하십시오.                                                                                                    |
| 용지 종류를 <b>자동</b> 으<br>로 설정하면 특정<br>용지 종류를 설정한<br>경우와 비교하여<br>인쇄 품질이 달라집<br>니다. | 용지 종류를 <b>자동</b> 으<br>로 설정하면 인쇄<br>품질은 <b>일반</b> 으로<br>자동 설정됩니다.<br>용지 종류가 특정<br>용지 종류로 설정되<br>어 있으면 기본 인쇄<br>품질이 달라질 수<br>있습니다.                                      | <ul> <li>Windows PC</li> <li>프린터 등록 정보 대화 상자의 품질<br/>탭에서 해당 용지 종류를 선택한 다음<br/>원하는 인쇄 품질을 선택합니다.</li> <li>Macintosh</li> <li>인쇄 대화 상자의 Paper Type/Quality<br/>(용지 종류/품질) 패널에서 해당 용지<br/>종류를 선택한 다음 원하는 인쇄 품질을<br/>선택합니다.</li> </ul> |

| 문제                                                                                | 예상 원인                                                                                                    | 해결 방법                                                                                                    |
|-----------------------------------------------------------------------------------|----------------------------------------------------------------------------------------------------|----------------------------------------------------------------------------------------------------|
| 용지 종류를 <b>자둥</b> 으<br>로 설정했지만<br>프린터에서는 해당<br>용지에 대해 고품질<br>인쇄 모드를 사용하<br>지 않습니다. | 용지에 자국이 있는<br>경우 또는 용지가<br>찢어지거나 구겨진<br>경우일 수 있습니다.<br>또는<br>용지의 색상이<br>검거나 금속 섬유가<br>포함되어 있을 수<br>있습니다. | 용지가 손상되었거나 색상이 검거나 금속<br>섬유가 포함되어 있으면 감지기가 용지<br>종류와 크기를 잘못 인식할 수 있습니다.<br>찢어지거나 구겨지지 않고 금속성 섬유가<br>포함되지 않은 흰색의 깨끗한 용지를 사용<br>해야 합니다.<br>Windows PC<br>• 프린터 등록 정보 대화 상자의 품질<br>탭에서 적절한 용지 종류를 선택합니다.<br>Macintosh |
|                                                                                   |                                                                                                    | <ul> <li>인쇄 내화 상사의 Paper Type/Quality<br/>(용지 종류/품질) 패널에서 적절한 용지<br/>종류를 선택합니다.</li> </ul>                                                                                                    |
|                                                                                   | 윗부분에 특정<br>내용이 미리 인쇄되<br>어 있는 편지지를<br>사용하는 경우일 수<br>있습니다.                                                | 용지 종류를 <b>자동</b> 대신 수동으로<br>설정합니다.                                                                                                    |

다음에 대한 자세한 내용은 HP Photosmart 프린터 도움말을 참조 하십시오.

- 진단 페이지 인쇄
- 소프트웨어 문제
- USB 연결 문제
- 프린터 문제
- 인쇄 문제
- 오류 메시지

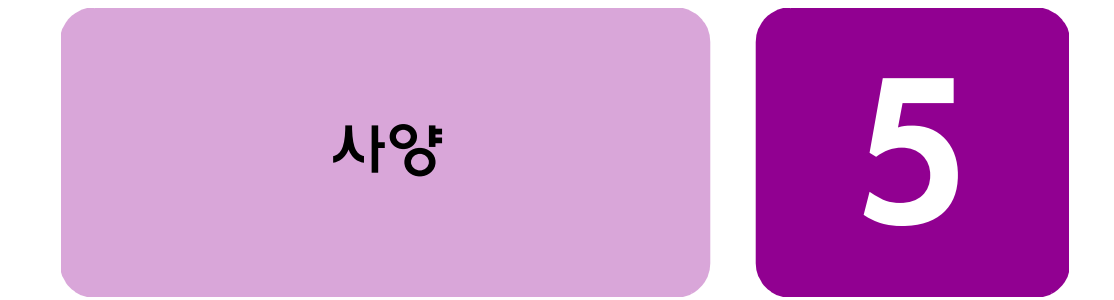

# 시스템 요구사항

| 구성 요소            | Windows PC 최소 사양                                                  | Macintosh 최소 사양                                |
|------------------|-------------------------------------------------------------------|------------------------------------------------|
| 운영체제             | Windows 98, 2000<br>Professional, ME, XP Home,<br>XP Professional | Macintosh <sup>®</sup> OS 9.x,<br>OS X 10.1 이상 |
| 프로세서             | Pentium <sup>®</sup> II<br>(또는 동급 프로세스) 이상                        | G3 이상                                          |
| RAM              | 64MB (128MB 권장)                                                   | OS 9.x: 64MB (128MB 권장)<br>OS X: 128MB         |
| 사용 가늉한<br>디스크 공간 | 500MB                                                             | ЗООМВ                                          |
| 비디오 디스플레이        | 800 x 600, 16비트 이상                                                | 800 x 600, 16비트 이상                             |
| CD-ROM 드라이브      | 4배속                                                               | 4배속                                            |
| 연결               | USB 포트 및 USB 케이블                                                  | USB 포트 및 USB 케이블                               |
| 브라우저             | Microsoft <sup>®</sup> Internet Explorer<br>5.5 이상                |                                                |

# 사양

추가 사양에 대해서는 HP Photosmart 프린터 도움말을 참조하십시오.

| 용지함 융량 | 일반 용지 100장<br>10 x 15 cm (4 x 6인치) 인화지 24장<br>봉투 15장<br>인덱스 카드 40장<br>배너 용지 20장<br>레이블 용지 20장<br>투명 용지 25장<br>Hagaki 카드 40장        |
|--------|----------------------------------------------------------------------------------------------------|
| 출력 용량  | A 및 A4 용지 50장 (20파운드)<br>10 x 15cm (4 x 6인치) 인화지 20장<br>봉투 10장<br>카드 10장                                                           |
| 용지 종류  | 일반 용지, 잉크젯 용지, 인화지, 배너 용지<br>봉투<br>투명 용지<br>레이블<br>인덱스 카드지, 인사장, Hagaki<br>전사 용지                                                   |
| 메모리 카드 | CompactFlash I, II<br>(최대 528MB까지의 IBM Microdrive)<br>Memory Stick<br>MultiMediaCard<br>Secure Digital<br>SmartMedia               |
| 크기     | 513.4 x 163.9 x 386mm<br>(20.21 x 6.45 x 15.2인치)                                                                                   |
| 무게     | 6.5kg (14.3파운드)                                                                                                    |
| USB 지원 | USB 2.0 최고 속도 (Windows 98, 2000<br>Professional, ME, XP Home, Professional,<br>Mac OS 9.x, OS X 10.1) USB 케이블 최대<br>길이는 3미터 이하일 것. |

# 색인

## С

CompactFlash 메모리 카드 슬롯 5

#### Η

HP Photosmart 7550 기본 안내서 1 HP Photosmart 7550 설치 안내서 1 HP Photosmart 7550 소프트웨어 설치 및 제품 지원 안내서 1 HP Photosmart 프린터 도움말 1

### I

IBM Microdrive 메모리 키드 슬롯 5

### Μ

Macintosh 시스템 요구 사항 **53** 연결 문제 **28** 인쇄 **25** MultiMediaCard 메모리 카드 슬롯 **5** 

### S

SecureDigital 메모리 카드 슬롯 5 SmartMedia 메모리 카드 슬롯 5

#### U

USB 포트 2, 30-35

#### W

Windows PC 시스템 요구 사항 **53**  연결 문제 27 인쇄 21 작업 표시줄 아이콘 22

#### Φ

넣기 사진 용지함의 용지 7 삽입 용지함에 넣기 6 단추, 제어판 4, 11 등, 표시 5, 12, 17 디지털 카메라 메모리 카드에서 인쇄 16 사진 인쇄 15 매수 단추 4, 11 메뉴 단추 4, 11 메모리 Stick 메모리 카드 슬롯 5 메모리 카드 끼우기 **17** 아이콘 23 인쇄 16 지원 16 카드 슬롯 5 표시등 5, 17 문서 1 문제 해결 Macintosh 연결 문제 28 USB 연결 문제 30-35 Windows 연결 문제 27 인쇄 문제 39-51 진단 페이지 인쇄 29 프린터 문제 35-39

밝기 단추 4, 11 잉크 잔량 **30** 절약 모드 9 배출 용지함 3 잉크 카트리지 교체 9 사진 메모리 카드에서 인쇄 16 잉크 카트리지 설치 9 보기 20 작업 표시줄 아이콘 22, 23 인덱스 페이지 20 저장 단추 4, 12 제어판을 사용하여 인쇄 20 카메라에서 선택한 사진 인쇄 15 전원 단추 4, 12 사진 용지함 전원 코드 연결 상태 2 슬라이더 3 절약 모드 9, 45 인화지 넣기 7 제어판 4, 11 삽입 용지함 3, 6 줌 단추 **4** 시스템 요구 사항 53 진단 페이지 29 아이콘 23 취소 단추 4 아이콘, Windows 작업 표시줄 23 취소 버튼 11 용지 측면 덮개 3 개요 6 사진 용지함에 인화지 넣기 7 카메라 포트 3 삽입 용지함에 넣기 6 카메라에서 선택한 사진, 인쇄 15 조정대 3 컴퓨터 Windows PC 또는 Macintosh 참조 이메일 단추 4, 11 크기 단추 4, 12 인덱스 페이지 20 페이지 설정 대화 상자 (Macintosh) 25 인쇄 표시등 5, 12, 17 Macintosh 소프트웨어 응용 프로그램에서 인쇄 25 프린터 Windows PC 소프트웨어 응용 프로그램에 다이어그램 2-5 서 인쇄 21 문서 1 단추 4, 12 문제 35-39 대화 상자 (Macintosh) 25 아이콘 23 대화 상자 (Windows PC) 21 제어판 11 메모리 카드에서 16 컴퓨터와 함께 사용 Windows PC 또는 사진 인덱스 페이지 20 Macintosh 참조 제어판 사용 20 프린터 등록 정보 대화 상자 (Windows PC) 21 표시등 5 화살표 4, 11 인쇄 문제 39-51 확인 단추 4, 11 잉크 잔량 **30** 회전 단추 4, 12 잉크 카트리지 후면 덮개 2 설치 및 교체 9

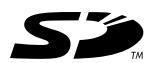

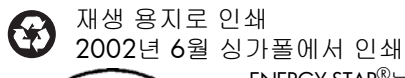

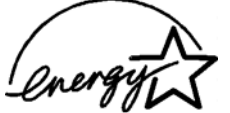

ENERGY STAR<sup>®</sup>는 미국 등록 상표입니다. ENERGY STAR<sup>®</sup>의 파트너인 Hewlett-Packard 사는 이 제 품이 ENERGY STAR<sup>®</sup>의 효율성 지침을 준수함을 확인 합니다.

www.hp.com

invent

© 2002 Hewlett-Packard Company

Q1605-90196

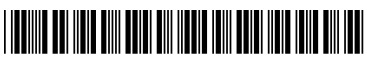